Application for SINAUT ST7 Telecontrol with TIM4R-IE and TIM3V-IE in an Ethernet-based Environment

SINAUT ST7 Telecontrol- Configuration 8- Volume 1

Application Description • May 2009

# **Applikationen & Tools**

Answers for industry.

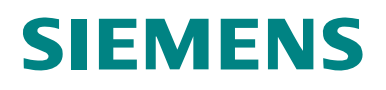

# Warranty, Liability and Support

Note The Application Examples are not binding and do not claim to be complete regarding the circuits shown, equipping and any eventuality. The Application Examples do not represent customer-specific solutions. They are only intended to provide support for typical applications. You are responsible for ensuring that the described products are used correctly. These application examples do not relieve you of the responsibility to use sound practices in application, installation, operation and maintenance. When using these Application Examples, you recognize that we cannot be made liable for any damage/claims beyond the liability clause described. We reserve the right to make changes to these Application Examples at any time without prior notice. If there are any deviations between the recommendations provided in these application examples and other Siemens publications – e.g. Catalogues – the contents of the other documents have priority.

We do not accept any liability for the information contained in this document.

Any claims against us – based on whatever legal reason – resulting from the use of the examples, information, programs, engineering and performance data etc., described in this Application Example shall be excluded. Such an exclusion shall not apply in the case of mandatory liability, e.g. under the German Product Liability Act ("Produkthaftungsgesetz"), in case of intent, gross negligence, or injury of life, body or health, guarantee for the quality of a product, fraudulent concealment of a deficiency or breach of a condition which goes to the root of the contract ("wesentliche Vertragspflichten"). The damages for a breach of a substantial contractual obligation are, however, limited to the foreseeable damage, typical for the type of contract, except in the event of intent or gross negligence or injury to life, body or health. The above provisions do not imply a change of the burden of proof to your detriment.

Any form of duplication or distribution of these Application Examples or excerpts hereof is prohibited without the expressed consent of Siemens Industry Sector.

If you have any questions concerning this document please e-mail us to the following address:

online-support.automation@siemens.com

# Preface

#### Objective of the application

The objective of this application is to familiarize beginners, as well as those changing over from classic SINAUT WAN connections, with the Ethernet communication via the TIM3V-IE, TIM4R-IE and EGPRS/ GPRS radio connection via the internet. An integrated demo plant enables you to follow the configuration and adapt it for your own specific requirements.

#### Main contents of this application

For clarity reasons the range of topics is divided between two documents.

- Volume 1 the central station is connected with the Ethernet via a TIM4R-IE, the two stations via a TIM3V-IE.
- Volume 2 is based on volume 1 and illustrates how the connections between the central station and the stations are realized via secured EPRS/ GPRS connections via the internet.

**Note** Volume 2 is available as an extra document on the HTML page.

#### Topics not covered by this application

The example project contains no technology-relevant program for control or coordinating the drives. It only serves for demonstrating the data exchange between station and central station. It is kept simple on purpose in order to illustrate the correlation between data in the CPUs and the central station.

#### Structure of this document

The documentation of this application is divided into the following main parts.

| Components                                            | Description                                                                                                    |
|-------------------------------------------------------|----------------------------------------------------------------------------------------------------|
| Application Description                               | This section provides a general overview of the contents. You will learn about the components used (standard hardware and software components and the specially created software).                                                                                                    |
| Principles of Operation<br>and Program structures     | This part describes the detailed function processes<br>of the involved hardware and software components,<br>the solution structures and – where useful – the<br>specific implementation of this application. You will<br>need this section to get to know the interaction of<br>the solution components, e.g. if you want to use<br>them as basic elements for your own developments. |
| Setup, configuration and operation of the application | This part leads you step by step through the structure, important configuration steps, commissioning and operation of the application.                                                                                                    |
| Appendix                                              | This part of the documentation provides additional information such as bibliographic references, glossaries, etc.                                                                                                    |

#### **Reference to the Automation and Drives Service & Support**

This article is from the Internet application portal of the Automation and Drives Service & Support. The following link takes you directly to the download page of this document.

http://support.automation.siemens.com/WW/view/en/23810112

# **Table of Contents**

| Applica                                                                             | ation Description                                                                                                    | 7                                                                                                    |
|-------------------------------------------------------------------------------------|----------------------------------------------------------------------------------------------------|----------------------------------------------------------------------------------------------------|
| <b>1</b>                                                                            | Automation Task                                                                                                    | <b>7</b>                                                                                                    |
| 1.1                                                                                 | Overview                                                                                                    | 7                                                                                                    |
| 1.2                                                                                 | Requirements                                                                                                    | 7                                                                                                    |
| <b>2</b>                                                                            | Automation Solution                                                                                                    | 9                                                                                                    |
| 2.1                                                                                 | Overview of the overall solution                                                                                                    | 9                                                                                                    |
| 2.2                                                                                 | Description of the core functionality                                                                                                    | .10                                                                                                    |
| 2.3                                                                                 | Required hardware and software components                                                                                                    | .12                                                                                                    |
| Princip                                                                             | les of Operation and Program Structures                                                                                                    | 13                                                                                                    |
| <b>3</b><br>3.1<br>3.2<br>3.3<br>3.3.1<br>3.3.2<br>3.3.3<br>3.3.4<br>3.3.5<br>3.3.6 | Telecontrol with SIMATIC                                                                                                    | <ul> <li>13</li> <li>14</li> <li>15</li> <li>17</li> <li>18</li> <li>19</li> <li>20</li> <li>21</li> <li>22</li> </ul> |
| <b>4</b>                                                                            | Explanations for the Example Program                                                                                                    | 23                                                                                                    |
| 4.1                                                                                 | Hardware and network configuration                                                                                                    | 23                                                                                                    |
| 4.2                                                                                 | Configuration with the SINAUT ST7 configuration tool                                                                                                    | 23                                                                                                    |
| 4.2.1                                                                               | Configuring the SINAUT connection                                                                                                    | 23                                                                                                    |
| 4.2.2                                                                               | Configuring the TIMs with TD7onTIM                                                                                                    | 24                                                                                                    |
| 4.3                                                                                 | ST7cc configuration                                                                                                    | 25                                                                                                    |
| <b>5</b>                                                                            | Modifications to the Example Program                                                                                                    | <b>27</b>                                                                                                    |
| 5.1                                                                                 | S7-300 station exchange of the CPU 313C with a different type                                                                                                    | 27                                                                                                    |
| 5.2                                                                                 | Central station - Changing the computer name in WinCC                                                                                                    | 30                                                                                                    |
| Structu                                                                             | re, Configuration and Operation of the Application                                                                                                    | 31                                                                                                    |
| 6<br>6.1<br>6.2<br>6.3<br>6.3.1<br>6.3.2<br>6.3.3<br>6.3.4                          | Installation and Commissioning<br>Hardware and Software Installation<br>Installation of the example project<br>Commission the example project<br>First commissioning of the PC station<br>Downloading the TIM in the central station<br>Download station 2 and 3<br>Activating the ST7cc and starting ST7cc & WinCC Runtime | <b>31</b><br>34<br>34<br>35<br>38<br>40<br>42                                                                          |
| <b>7</b>                                                                            | Operation of the Application                                                                                                    | <b>46</b>                                                                                                    |
| 7.1                                                                                 | Operating the SINAUT ST7cc project                                                                                                    | 46                                                                                                    |

# 1 Automation Task

#### 1.1 Overview

| 7.2                            | Subscribers Status                                                                                           | . 47                                                      |
|--------------------------------|----------------------------------------------------------------------------------------------------|-----------------------------------------------------------|
| 7.3                            | Error message list                                                                                           | . 49                                                      |
| 7.4                            | Operation 02_Station / 03_Station                                                                            | . 49                                                      |
| 7.5                            | Archive                                                                                                    | . 53                                                      |
| 7.6                            | SINAUT Diagnostics and Service                                                                               | . 53                                                      |
| 7.7                            | Terminate WinCC and ST7cc Runtime                                                                            | . 54                                                      |
| 7.8                            | Cross-communication between station 2 and station 3                                                          | 55                                                        |
|                                |                                                                                                    |                                                           |
| Append                         | lix and List of Further Literature                                                                           | 56                                                        |
| Appenc<br>8                    | lix and List of Further Literature<br>Glossary                                                               | 56<br>56                                                  |
| Appenc<br>8<br>9               | lix and List of Further Literature<br>Glossary<br>Bibliography                                               | . 56<br>. 56<br>. 57                                      |
| <b>Appenc</b><br>8<br>9<br>9.1 | lix and List of Further Literature<br>Glossary<br>Bibliography<br>Bibliographic References                   | <b>56</b><br><b>56</b><br><b>57</b><br>57                 |
| Append<br>8<br>9.1<br>9.2      | lix and List of Further Literature<br>Glossary<br>Bibliography<br>Bibliographic References<br>Internet Links | . <b>56</b><br>. <b>56</b><br>. <b>57</b><br>. 57<br>. 58 |

1.1 Overview

# **Application Description**

#### Content

Here you will be provided with a quick overview of the automation task as well as its solution. Furthermore, you will learn about the components used (standard hardware and software components).

# 1 Automation Task

#### 1.1 Overview

Two waste water process stations can be controlled and monitored from the control centre. The figure below provides an overview of the automation task.

Figure 1-1

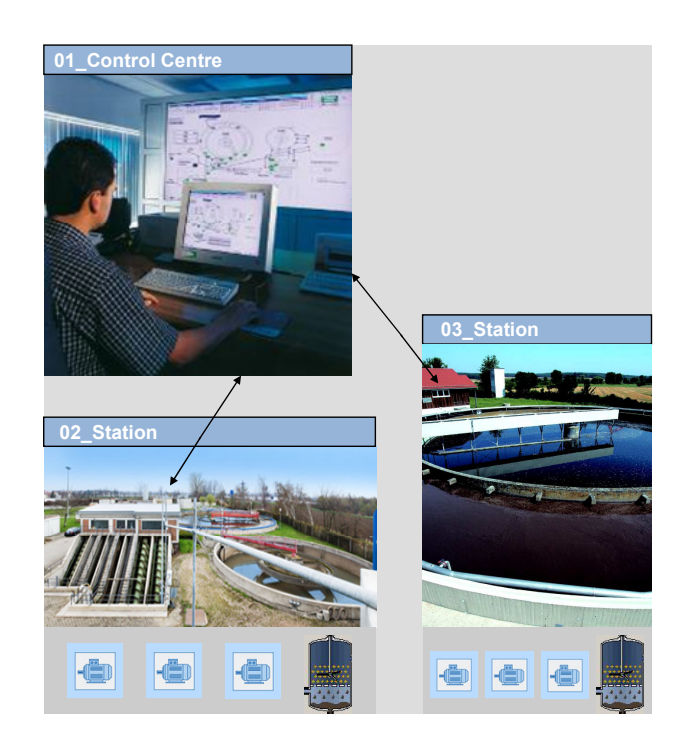

#### 1.2 Requirements

The SINAUT control centre and the stations are interconnected via a cablebased Ethernet network.

From the control centre the following is possible in each station:

• Three drives can be configured as technological standard typicals of the ST7cc package and can be operated via a WinCC image.

#### 1.2 Requirements

- An analogue value can be graphically displayed online and saved into an archive.
- The transferred data can be buffered in the local TIM.

Stations 02\_Station and 03\_Station can send process information to each other.

2.1 Overview of the overall solution

# 2 Automation Solution

#### 2.1 Overview of the overall solution

A control centre communicates with two stations via Ethernet.

- Control centre: PG/PC with SIMATIC NET PC Software, WinCC, SINAUT ST7cc and TIM4R-IE (TD7onTIM)
- Ethernet connection: central SCALANCE-X208 switch
- Distributed stations: CPU313C with TIM 3V-IE (TD7onTIM)

#### Schematic layout

The following figure shows the realized hardware and software setup of the solution:

Figure 2-1

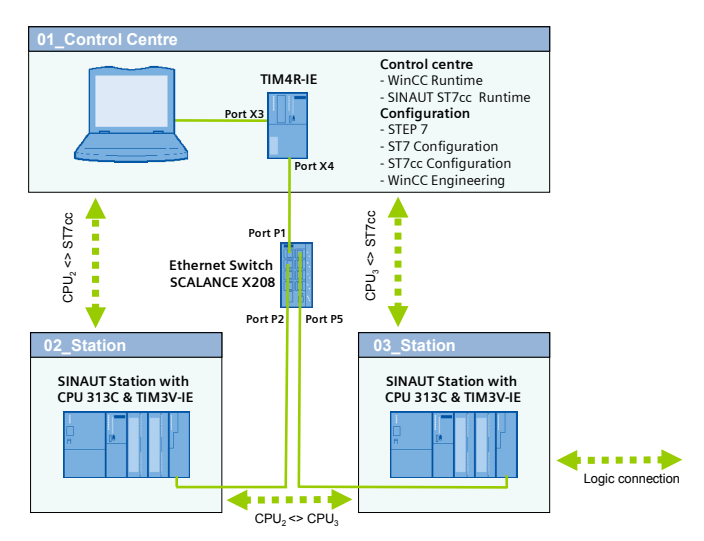

#### Configuration

A PG or PC is used as the control centre. Via the integrated Ethernet interface the PC is connected with the TIM4R-IE. The TIM4R-IE is connected with port 1 of the SCALANCE X208 Switch via your second Ethernet port.

Each station consists of a compact CPU313C and a TIM3V-IE. The Ethernet interface of the TIM3V-IE in station 2 is connected with port 2 of the Switch. The TIM3V-IE in station 3 is connected with port 5 of the Switch.

**Note** The PC in this example is configuration platform and control centre in one. Apart from STEP 7 and WinCC development environment, the WinCC and ST7cc Runtime environment runs simultaneously with the ST7 connection to the S7 station.

For separating these functions please follow the manuals for SIMATIC NET and WinCC.

#### 2.2 Description of the core functionality

**Note** The power supply (DC 24 V) of the SIMATIC station is used in this test setup also for supplying the other modules (Switch and TIM).

#### 2.2 Description of the core functionality

- Automation scenario: Configuring a simple process data transfer (same scenario for both stations)
  - Analog: analog measured value recording
  - Digital: operating 3 drives via control commands Start/Stop, feedback messages On/Off and error messages.
  - Digital: sending and receiving of status messages between the stations
- Visualization:
  - Using the standard SINAUT typicals (typical for the status of each station and for respective technological objects)

#### Figure 2-2

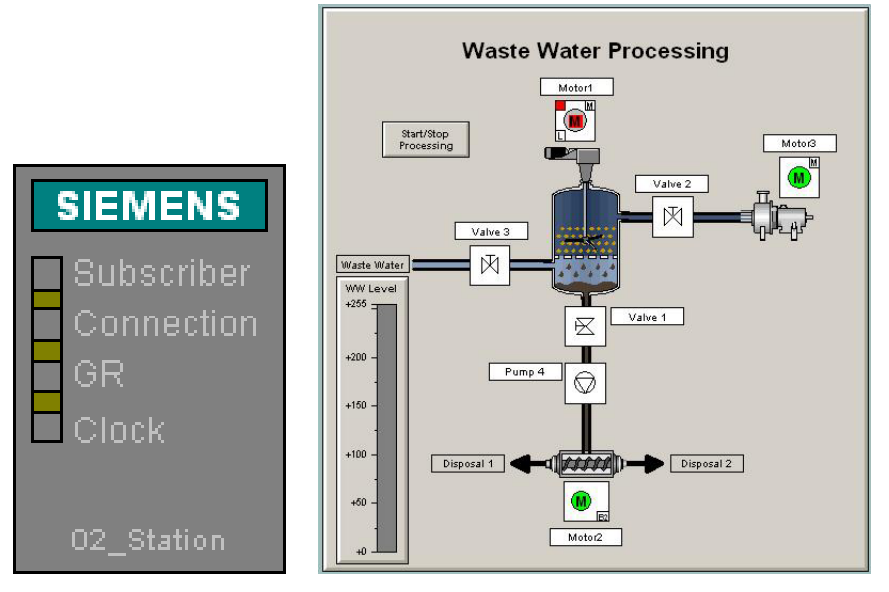

#### Advantage of this solution

- Integration of local automation and data transfer.
- Change-controlled process data transfer with the control centre and between the individual stations.
- Consistent data models from field level to the archives of the control centre.

Copyright © Siemens AG 2009 All rights reserved 23810112\_SINAUT\_LAN\_DOKU\_V20\_e.doc

2.2 Description of the core functionality

- Supplying the archives in the control centre system using the provided time stamps.
- High data security through buffering the message frames in the local TIM.
- Networkwide clock synchronization (via the SINAUT networks)

#### 2.3 Required hardware and software components

# 2.3 Required hardware and software components

#### Hardware components

Table 2-1

| Component                          | Quan<br>tity | MLFB / order number | Note                                                    |
|------------------------------------|--------------|---------------------|---------------------------------------------------------|
| TIM3V-IE                           | 2            | 6NH7800-3BA00       |                                                         |
| TIM4R-IE                           | 1            | 6NH7800-4BA00       |                                                         |
| SCALANCE X208                      | 1            | 6GK5208-0BA00-2AA3  | 8 X RJ45                                                |
| IE FC TP<br>STANDARD CABLE         | 1            | 6XV1840-2AH10       | Connecting line IE<br>minimum ordering<br>quantity 20 m |
| RJ45 plug-in<br>connector          | 8            | 6GK1901-1BB10-2AA0  | Easy to assemble                                        |
| PG                                 | 1            | 6ES7712-            | Configurator                                            |
| PS307 5A                           | 3            | 6ES7 307-1EA00-0AA0 | Power supply                                            |
| S7-CPU 313C                        | 2            | 6ES7313-5BF03-0AB0  |                                                         |
| Front connector for signal modules | 2            | 6ES7392-1BM01-0AA0  |                                                         |
| Micro Memory Card                  | 2            | 6ES7 953-8LF11-0AA0 | Min.64 kB                                               |

## Standard software components

Table 2-2

| Component                              | Qty. | MLFB / order number | Note                                  |
|----------------------------------------|------|---------------------|---------------------------------------|
| SINAUT ST7<br>Software package<br>2007 | 1    | 6NH7997-0CA15-0AA0  |                                       |
| SINAUT ST7cc V2.7                      | 1    | 6NH7997-7CA15-0AA1  | License for max. 6<br>SINAUT stations |
| STEP 7 V5.4 SP4                        |      | 6ES7 810-4CC08-0YA5 | or higher                             |
| SIMATIC NET PC<br>SW Edition 2006      | 1    | 6GK1704-1LW64-3AA0  |                                       |
| SIMATIC WinCC<br>V6.2 SP2              | 1    | 6AV6381-1BM06-2AX0  |                                       |

## Example files and projects

The following list contains all files and projects used in this example.

Table 2-3

| Component                        | Note                       |
|----------------------------------|----------------------------|
| 23810112_SINAUT_LAN_DOKU_V20.pdf | This document              |
| 23810112_SINAUT_LAN_CODE_V20.zip | This ZIP file contains:    |
| STEP7_LAN.zip                    | STEP7 & SINAUT ST7 project |
| WinCC_LAN.zip                    | WinCC & ST7cc project      |

# **Principles of Operation and Program Structures**

#### Content

This chapter discusses the background information on the topic of SINAUT Telecontrol and where appropriate the configurations leading to the example program.

You only need this part if you want to learn about the interaction of the solution components.

# **3 Telecontrol with SIMATIC**

This chapter provides the beginner with a brief overview of the SINAUT Telecontrol system and its manifold possibilities.

#### 3.1 SINAUT Telecontrol

SINAUT ST7 Telecontrol (**Si**emens **N**etwork **Aut**omation) is based on SIMATIC S7-300, S7-400 and WinCC. It supplements this system with respective hardware and software, enabling the networking of individual components via WAN (Wide Area Network).

The fully automated monitoring and control of distributed process station, which via various WAN media exchange data between each other and with one or several control centres, is possible.

Under the topic WAN, the SINAUT system provides solutions for data transmission via classic WAN, such as dedicated copper lines, telephone networks, radio etc., but also via modern, Ethernet-technology-based WAN, such as broad-band systems or the internet.

SINAUT ST7cc (the PC control center) server as a control center, basec on WinCC. It is a control center system particularly designed for the event controlled and time-stamped data transmission of the SINAUT system.

The SINAUT software in the stations provides for a change-controlled process data transmission with the control center as well as between the individual CPUs. A particular feature of the TIM data transmission module, which is used in the SINAUT ST7 system, is the local storage of the data messages (including time stamp) during failure of the communication path, dailure of a partner or for cost optimization for dialup networks.

Any diagnostics and programming functions which SIMATIC and SINAUT provide for station automation and SINAUT communication, can be used across the SINAIT networks- even as the process data transmission is ni progress.

Modern remote technology increasingly builds on communication via Ethernet-based LAN and WAN connections. Today, any options outside the classic modem connections (dialup and dedicated line) can be used, from exitsting company LAN networks, Fibreoptic-Long-Distanve connection, to internet connections via DSL (high-speed) and EGPRS.

#### 3.2 Communication module TIM

#### 3.2 Communication module TIM

This application uses SINAUT ST7. Central component of the SINAUT ST7 hardware is the communication module TIM (Telecontrol Interface Module). They manage the data traffic for the S7-CPU or the control centre PC via WAN.

For SINAUT data communication, the SINAUT TD7 software can be used for the CPU (**TD7onCPU**) or the block library (**TD7onTIM**) integrated in the TIM 3V-IE(Advanced). TD7onTIM enables using the smallest S7-CPUs 312 and 312C, as ideally no CPU main memory is required any longer for SINAUT. The figure below summarizes the properties of the TIMs, which are used in this application.

Figure 3-1

|                                          | TIM 3V-IE                                                                             | TIM 3V-IE<br>Advanced             | TIM4R-IE                                                                                                    |
|------------------------------------------|---------------------------------------------------------------------------------------|-----------------------------------|----------------------------------------------------------------------------------------------------|
| General<br>Properties                    | <ul> <li>for S7-300</li> <li>easily ready</li> <li>Module exchange without</li> </ul> | t PG (MMC of the CPU)             | <ul> <li>For S7-300 and for<br/>stand-alone mode<br/>(without S7-300<br/>CPU) with S7-400<br/>and PC)</li> <li>Double width</li> <li>Module exchange<br/>without PG (MMC<br/>of the CPU or C-<br/>PLUG</li> </ul> |
| SINAUT Library                           | TD7onCPU<br>TD7onTIM                                                                  | TD7onCPU<br>TD7onTIM              | TD7onCPU<br>TD7onTIM                                                                                                    |
| SINAUT Communication via                 | RS232 <u>or</u> RJ45                                                                  | RS232 <u>and</u> RJ45             | 2 x RS232/RJ45 and<br>2 x RJ45                                                                                                    |
| TIM can be used in                       | Station                                                                               | Station<br>Master<br>Node station | Station<br>Master<br>Node station                                                                                                    |
| Data Memory                              | 16,000 message<br>frames                                                              | 32,000 message<br>frames          | 56,000 message<br>frames, battery<br>buffered                                                                                                    |
| S7 Connections via IP-<br>based networks | 8                                                                                     | 20                                | 62                                                                                                    |

# **Note** This chapter does not replace the official documentation. For more information on SINAUT Telecontrol see $\frac{11}{2}$ and $\frac{21}{2}$ in the appendix.

The TIM4R-IE is in this application used as stand-alone TIM in the central station.

The application of a TIM 4R-IE as central TIM is in many cases the better solution since it offers the following advantages:

• For data transfer via an IP-based WAN the TIM generally provides better preconditions than with the Ethernet card of the PC. Compared

with LAN, for example, the data transfer in IP-based WAN is often more prone to failure and the response times are partly longer. The TIM can be adjusted ideally to the respective network behavior via various parameters.

- For the PC of the control center the central TIM reduces the number of S7 connections, which the PC otherwise must store during direct connection with stations via an IP-based network, to only one connection.
- The TIM separates the local Ethernet from the IP-based networks to the stations. Only SINAUT and PG communication with the stations can pass. This prevents unnecessary traffic in the often non-broadband WAN.
- For a redundant control center the central TIM employed there provides for the reduction of the data volume in the WAN. This way the TIM reduces the costs for networks with volume tariffs, for example GPRS. If the stations were directly connected to the redundant control center (without central TIM), then it would send each message frame twice to supply both control center PCs with data. During application of a central TIM the stations send their telegrams only once. The message frames for supplying both PCs are then doubled by the central TIM.

#### 3.3 Standard SINAUT Typicals

To support the user in engineering his plant, he is provided with sample engineering templates for frequently used technical objects, e.g. motors, pumps, valves. These templates can be integrated into an HMI software and therefore represent an image of the real object.

For SINAUT an engineering template of a technological object consists of one or several image typicals, a faceplate and one or several ST7cc typicals.

The definitions for bits controlling or visualizing (information units) the templates are default.

#### Overview

For SINAUT the configuration of technical objects ranges across several levels.

- Automation level
- Communication level
- Control level

#### **3** Telecontrol with SIMATIC

#### 3.3 Standard SINAUT Typicals

#### Figure 3-2

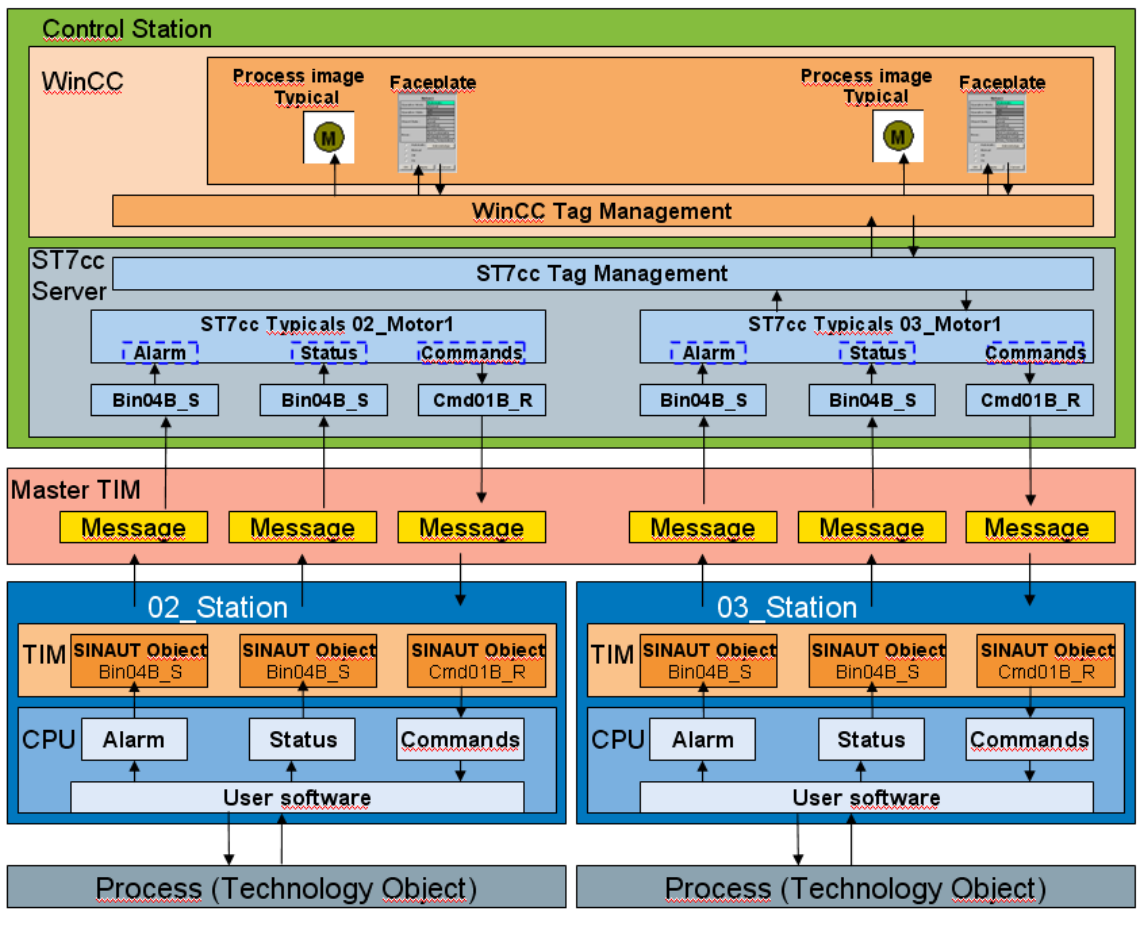

#### Table 3-1

| Level       | Description                                                                                                    |
|-------------|----------------------------------------------------------------------------------------------------|
| ttion level | For the local CPU, the TIM with TD7onTIM sends and receives the process data using SINAUT objects. Data to be sent by TD7onTIM, are read from the CPU by the TIM via the backplane bus, received data are written to the CPU. (In the CPU no SINAUT blocks are required) |
| Automa      | The user program reads the data from the process, processes the data received by the TIM and controls the process. Furthermore, data are read from the process.                                                                                                    |
| trol level  | The SINAUT message frames are received by the central TIM station which forwards it to ST7cc. They are coded or decoded using the ST7cc typicals, and the data are mapped to the respective ST7cc variables. A ST7cc typical consists of several ST7cc variables.        |
| Con         | The ST7cc variables are mapped to WinCC variables which are the information carriers for the image typicals and faceplates.                                                                                                    |

#### Information unit

All states which a technical object can take on are divided into three information units

- The information unit **Status** for input of all statuses of a technical object, which do not represent a failure, e.g. status ON, Off Automatic Operation
- The information unit **Alarm** for input of all statuses of a technical object which indicate a failure or an urgently to be transmitted status, for example the statuses Control Error, Over Temperature
- The information unit Command for output of commands to a technical object, e.g. ON, OFF

#### 3.3.1 SINAUT Object

TIM modules, which are TD7onTIM capable take on any tasks for the local CPU using the SINAUT objects, in order to reduce the main memory of the CPU. SINAUT objects consist of

- System objects
- Data objects

**System objects** provide system-relevant information to the user program in the CPU. The following table shows the system objects.

| Tab | ام  | 3-2 |
|-----|-----|-----|
| iau | IC. | J-Z |

| System object  | Description                                                                                                    |
|----------------|----------------------------------------------------------------------------------------------------|
| WatchDog       | Indicates to the CPU program whether the communication between CPU and TIM is still working                                             |
| PartnerStatus  | Indicates to the CPU program whether the communication with<br>its partners (e.g. ST7cc control center or CPU) is working or<br>failed. |
| OpInputMonitor | Indicates to the CPU program the status of operating inputs                                                                             |

Sending and receiving of process data is configured using standardized **data objects**. According to the two transmission directions they are divided into:

- Data objects for recording and sending of data (ending **S** for **Send**)
- Data objects for receiving and output of data (ending **R** for **Receive**)

SINAUT offers data objects with different data ranges. Each data object may contain one or several send or receive channels. Data object **Bin04B\_S**, for example, contains four send channels for sending four bytes, the data object **Cmd01B\_R** a channel for receiving one byte.

Management and configuration of data objects for the TIM occurs via the ST7 configuration tool. The data objects of the TIM can be added via a standard library. Configuring the data objects occurs in two parts:

• Establishing the base parameters of the data objects (e.g. partner, to which the data of the object is sent or from which it is received)

• Configuring the channel specific properties for the individual send and receive channels, e.g. memory area, byte address.

The following image shows the configuration of the data object Bin04B\_S.

| Figure 3-3                                                                                                    |                                                                                                    |
|----------------------------------------------------------------------------------------------------|----------------------------------------------------------------------------------------------------|
| Subscriber administration *                                                                                                    |                                                                                                    |
| Figure 3-3  Subscriber administration *  Subscriber types:  All SINAUT subscribers Redundant ST7cc/ST7sc Harden All Destination Subscribers Harden 102 / 02_Station Harden 103 / 03_Station Harden 2 / Ana04W_S Harden 2 / Ana04W_S Harden 2 / Ana04W_S Harden 2 / Ana04W_S Harden 2 / Ana04W_S Harden 2 / Ana04W_S Harden 2 / Cmd01B_R Harden 2 / Cmd01B_R Harden 2 / Cmd01B_ | Last change of connection configuration:       19/03/09 14.29.59       Selected CPUs:       0         Channel name       Channel type       Input addr.       Uutput addr.       1         InputByte_1       Binary send       P#M 1.0 BYTE 1       1       1         InputByte_2       Binary send       1       1       1         InputByte_3       Binary send       1       1       1         Channel name:       InputByte_1       Channel type:       Binary send         Channel name:       InputByte_1       Channel type:       Binary send         Channel name:       InputByte_1       Channel type:       Binary send         Channel active:       Imput address       Memory area:       DB @ Memory @ Input         Send trigger       Active:       Imput address       Number:       Imput address         Number:       1       Data type:       1       DB-No.:       O         Adtress [Byte]:       1       Imput address       Imput address       Imput address                                                                                                    |
|                                                                                                    | Hour:       Minute:       Second:         Time scheme:       Image: Second:       Image: Masks         Trigger signal       Image: Masks       Alarm mask:       00 HEX         Active:       Image: Masks       Image: Masks       Image: Masks       Image: Masks         Memory area:       Image: Masks       Image: Masks       Image: Masks       Image: Masks       Image: Masks         Memory area:       Image: Masks       Image: Masks< |

#### 3.3.2 ST7cc Typicals

Using ST7cc Config, the data area of a data object is divided into different sections. A data section can be assigned with an information unit or with user-defined ST7cc variables. An information unit in return is mapped to fixed ST7cc variables. How to map an information unit to ST7cc variables is defined by an **ST7cc typical**. The following extract from ST7cc Config shows the division into data sections of one byte each, using the example of the data object **Bin04B\_S**. The data object was preassigned with bytes 10-13. Each data section is assigned with an information unit for respectively one motor.

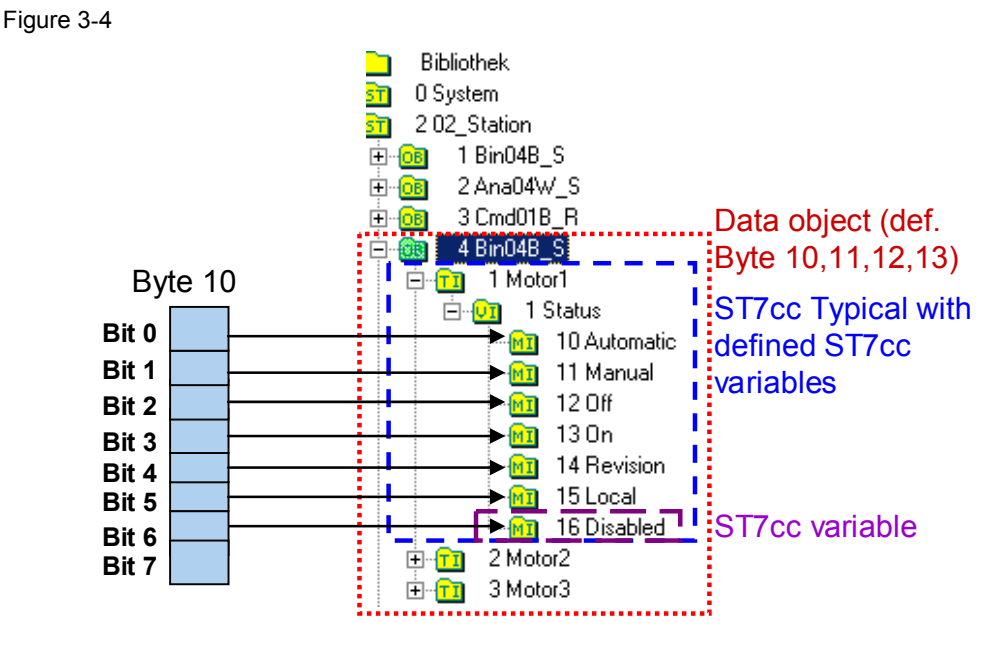

#### 3.3.3 ST7cc Variable

A ST7cc variable can be a data section from the data range of a SINAUT object which is managed as independent unit in the ST7cc server, or a part of an information unit.

When paramaterizing the ST7cc variables, the following properties are defined:

- Group and attribute name
- Bit index
- Variable type, e.g. measured value, signal, count value, digital output

#### Figure 3-5

| Library<br>STI 0 System            | Partner 2 Partner 02_Station            |
|------------------------------------|-----------------------------------------|
| sn 2 02_Station<br>⊕ on 1 Bin04B_S | Object 9 Variable 1                     |
|                                    | Details Typical / Variable              |
| ⊕ - <mark>0</mark>                 | Group name Motor1                       |
|                                    | Location                                |
|                                    | Byte index 0 Bit index 1 Length 1       |
| 1 Motor1.Fault1                    | Attribute name Fault1 Type D Sub type 1 |
| - OR 3 Motor1.Fault3               |                                         |
| 102 102_TIM                        |                                         |

The ST7cc variable name is composed of its group name and attribute name. The group name is used for summarizing variables which belong

together and manage them in the WinCC Tag Management in a group. The attribute name serves for identification of the variables.

Figure 3-6

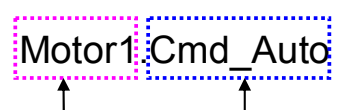

Gruppenname Attributnamen

If the ST7cc variable is an independent data extract from the data area of a SINAUT object, the variable appears in the ST7cc tag management in two stages. For typical-related variables, the name of the Typical instance defines the group name. The two-staged naming only occurs when generating the WinCC variables.

Figure 3-7

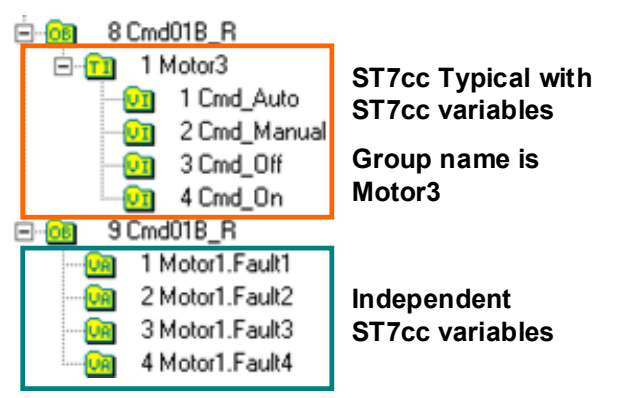

#### 3.3.4 WinCC Variable

WinCC variables are the information carriers for image typicals and faceplates. They are automatically generated from the ST7cc variables and filed in the WinCC Tag Management in folders according to group name.

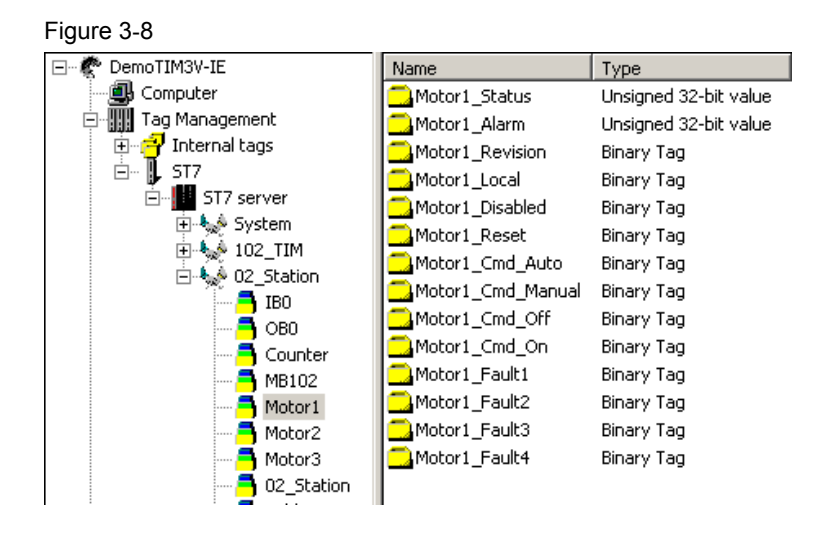

#### 3.3.5 Image Typical

For each technology object, SINAUT offers an image typical which represent the respective object.

Table 3-3

| Image Typical | Technology Object                                        |
|---------------|----------------------------------------------------------|
|               | Pump                                                     |
| M             | Motor1                                                   |
| G             | Generator                                                |
| ×             | Valve                                                    |
|               | Compressor                                               |
|               | Motor2<br>(Motor with 2 forward and 2<br>backward gears) |
| X             | Slider                                                   |

The dynamization of an image typical requires the object name of the image typical corresponding to the group name of the typical instance which points to the technical object. The following graphic will illustrate this:

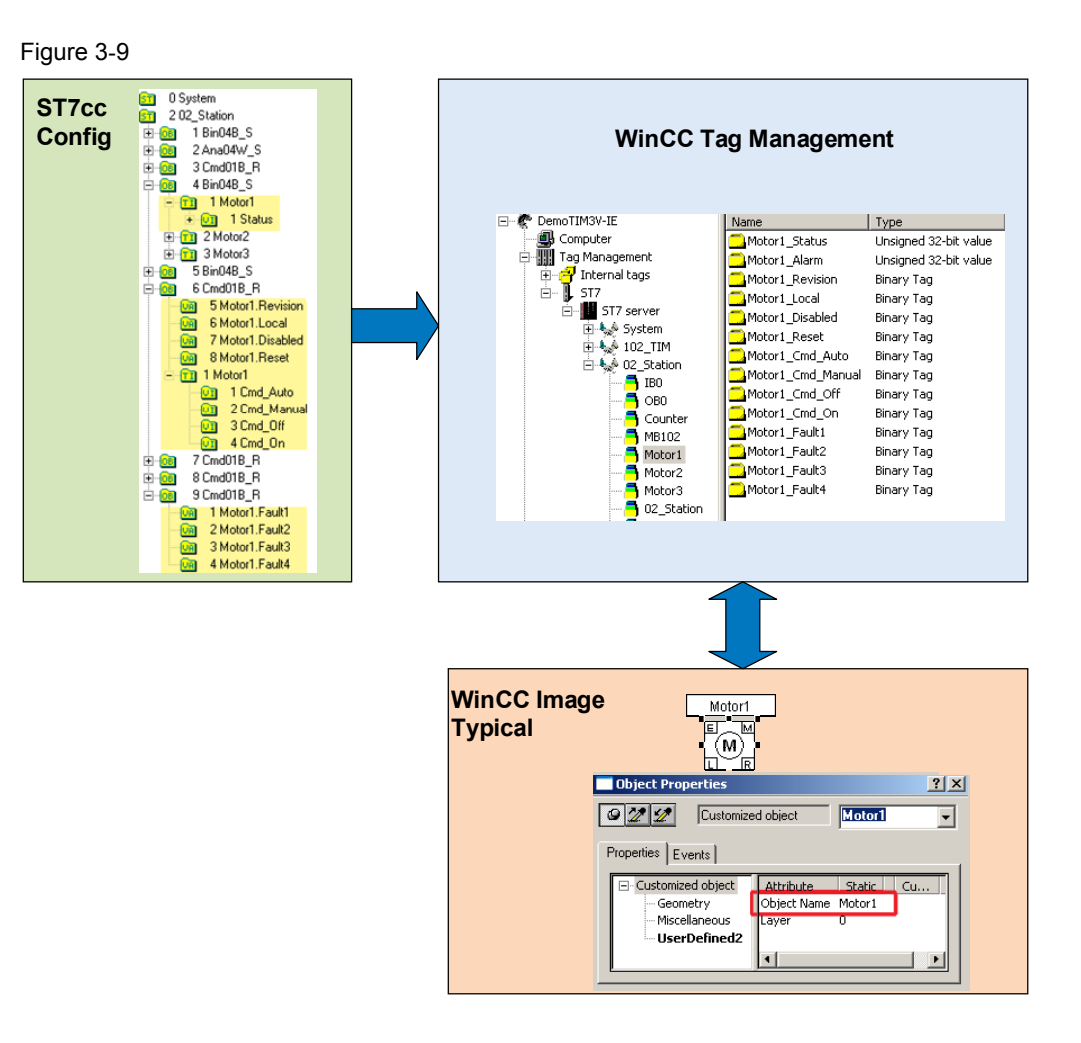

#### 3.3.6 Faceplates

Each image typical has its own faceplate assigned to it which contains text displays for status information and enables operating the image typicals. The faceplate automatically takes on the object name of the respective image typical and is able to connect itself to the tag management.

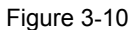

| Motor1                        |                  |
|-------------------------------|------------------|
| On our firm Marda .           | Automatic        |
| Operation Mode :              | Manual           |
| Operation State               | Off              |
| operation state .             | On               |
|                               | Revision         |
| Object State :                | Local            |
|                               | Disabled         |
|                               | Control Error    |
| Errors :                      | Not Controlable  |
|                               | Protection Fault |
|                               | Over_Temperature |
| <ul> <li>Automatic</li> </ul> | Acknowledge      |
| O Manual                      |                  |
| C Off                         |                  |
| O On                          |                  |
| OK Apply                      | Cancel           |

4.1 Hardware and network configuration

# 4 Explanations for the Example Program

This chapter discusses the important configurations which have lead to the provided program.

## 4.1 Hardware and network configuration

Table 4-1

| No | Action                                                                                                    | Remark/Figure                                                                                                    |
|----|----------------------------------------------------------------------------------------------------|----------------------------------------------------------------------------------------------------|
| 1. | In the SIMATIC Manager you<br>create a new project via Project-<br>> New and add a SIMATIC 300<br>station.                                                           |                                                                                                    |
| 2. | Open the <b>HW config</b> via<br><b>Hardware</b> .<br>Add the desired CPU and the TIM.<br>The SINAUT module is available at<br><b>SIMATIC 300 -&gt; SINAUT ST7</b> . | Bit Har Config.         Bit Simon         Config.         Config.                                                                                                    |
| 3. | Open <b>NetPro</b> . Add a new Ethernet<br>network and assign the desired IP<br>address to the TIM module.                                                           | Etherhow (26)         Etherhow (26)         Etherhow |
| 4. | Repeat the process for all station.<br>Then compile the project in <b>NetPro</b> .                                                                                   |                                                                                                    |

# 4.2 Configuration with the SINAUT ST7 configuration tool

#### 4.2.1 Configuring the SINAUT connection

Table 4-2

| No | Action                                   | Remark/Figure                                      |
|----|------------------------------------------|----------------------------------------------------|
| 1. | Start the SINAUT ST7 configuration tool. | Start -> SIMATIC -> SINAUT<br>ST7 -> Configuration |

# 4 Explanations for the Example Program

# 4.2 Configuration with the SINAUT ST7 configuration tool

| No | Action                                                                                                    | Remark/Figure                                                                                                    |
|----|----------------------------------------------------------------------------------------------------|----------------------------------------------------------------------------------------------------|
| 2. | Select <b>Connection Configuration</b><br>and start with <b>OK</b>                                                                                                    | INAUT ST7 - Configuration - Project Themo_LAIF, Path Th \SINAUT_confi                                                                                                    |
| 3. | The right-hand window pane<br>displays the possible connections.<br>Select the desired connection via<br>Right mouse button -> Add.<br>Save this configuration and change<br>to <b>Subscriber Administration</b> . | Statuti St7:         Configuration:         The Dist Problem:         The Dist Problem:         T |

# 4.2.2 Configuring the TIMs with TD7onTIM

Table 4-3

| No | Action                                                                                                    | Remark/Figure                                                                                                    |
|----|----------------------------------------------------------------------------------------------------|----------------------------------------------------------------------------------------------------|
| 1. | All SINAUT stations (CPUs, TIMs,<br>SINAUT ST7cc PC) are listed. They<br>have the option of changing the<br>SINAUT station number.<br>Select the desired station. Right<br>mouse button -> Change<br>subscriber No.<br>Subsequently you enter the new<br>station number. | URMENT of California Project Tame, "Int Prof. Park Visit Stationageneties Nist Nist Nist Nist Nist Nist Nist Nis                                                                                                    |
| 2. | In <b>Subscriber Administration</b> the<br>TD7onTIM stations are configured.<br>Select the TIM you wish to<br>configure from the left window<br>pane.<br>Then click on the TD7onTIM library<br>symbol.                                                                   | VINUET VIT / Configuration Productionality of Part VI-VI-VI-VI-VI-VI-VI-VI-VI-VI-VI-VI-VI-V                                                                                                    |
| 3. | A window with the <b>TD7onTIM</b><br><b>Library</b> opens.<br>Select the object you wish to<br>configure and click on <b>Paste into</b><br><b>Project.</b><br>Close the library with the <b>Close</b><br>button.                                                         | TDP Anellal - Liferary           Standard Diper Type:           Standard Diper Type:           Weak Dog           Standard Diper Type:           Standard Diper Type: |

# 4.3 ST7cc configuration

| No | Action                                                                                                    | Remark/Figure                                                                                                    |  |
|----|----------------------------------------------------------------------------------------------------|----------------------------------------------------------------------------------------------------|--|
| 4. | Configure the parameters for the<br>objects.<br>Then save and compile your<br>project.                                  | Solate the examination of the solate the solate the so |  |
| 5. | Acknowledge the security query<br>with <b>OK</b> , let the options unchanged<br>and continue with <b>OK</b> .           | Options         Subsolveradministration           Subsolveradministration         Priort           @ Devolvery format         @ Devolvery format           @ Devolvery format         @ Devolvery format           @ Devolvery format         @ Devolvery format           @ Devolvery format         @ Devolvery format           @ Devolvery format         @ Devolvery format           @ Devolvery format         @ Devolvery format           @ Devolvery format         @ Devolvery format           @ Devolvery format         @ Devolvery format           @ Devolvery format         @ Devolvery format           @ Generate Strukturt ID7 source files for CPUs         @ Generation / Compilation of TD7 source files for CPUs           @ Compiles SINAUT ID7 source files for CPUs         @ To realected GPUs           @ Subsorther numbers as comment for stations, CPUs and TIMs                                                                                                    |  |
| 6. | The SDBs are regenerated and<br>saved in the STEP 7 project. If no<br>errors have occurred, close the<br>program again. | Info - Generation / Compilation           All SINAUT configuration data have been saved successfully.           State of optional generation / compilation functions:           - Generation of System data blocks for TIMs and CPUs:           OK           - Generation of SINAUT TO7 source files for CPUs:           OK           - Compilation of SINAUT TO7 source files for CPUs:           OK           - Generation of SINAUT TO7 source files for CPUs:           OK           - Generation of SINAUT TO7 source files for CPUs:           OK           - Generation of Comment for stations, CPUs and TIMs:           OK           - Beneration of Sinaut TO7 source files for CPUs:           OK           - Beneration of Comment for stations, CPUs and TIMs:           OK                                                                                                    |  |

# 4.3 ST7cc configuration

#### Table 4-4

| No | Action                                                                                                    | Remark/Figure |
|----|----------------------------------------------------------------------------------------------------|---------------|
| 1. | Open the <b>SINAUT ST7cc Config</b><br>via <b>Start -&gt; SIMATIC -&gt;</b><br><b>SINAUT ST7cc Konfig</b> |               |

# 4 Explanations for the Example Program

# 4.3 ST7cc configuration

| No | Action                                                                                                    | Remark/Figure                                                                                                    |
|----|----------------------------------------------------------------------------------------------------|----------------------------------------------------------------------------------------------------|
| 2. | Add local TIM for the ST7cc PC via<br>Edit -> New local TIM<br>Enter the SINAUT station number<br>of the TIM.<br>Add the stations via Edit -> New<br>Station<br>Add the desired objects by copying<br>them from the library. Configure the<br>objects as desired.                                                              | We Project path-0-05HAMT_Configuration3/WinCC_LANDermonThi/V-HUST/CoNT/2 - 517.02 Config       Ye project path-0-05HAMT_Configuration3/WinCC_LANDermonThi/V-HUST/CoNT/2 - 517.02 Config       Ye project path-0-05HAMT_Configuration3/WinCC_HAMDermonThi/V-HUST/CoNT/2 - 517.02 Config       Ye project path-0-05HAMT_Configuration3/WinCC_HAMDermonThi/V-HUST/CoNT/2 - 517.02 Config       Ye project path-0-05HAMT_Configuration3/WinCC_HAMDermonThi/V-HUST/CoNT/2 - 517.02 Config       Ye project path-0-05HAMT_Configuration3/WinCC_HAMDermonThi/V-HUST/CoNT/2 - 517.02 Config       Ye project path-0-05HAMT_Configuration3/WinCC_HAMDermonThi/V-CONFig       Ye project path-0-05HAMT_Configuration3/WinCC_HAMDermonThi/V-CONFig       Ye project path-0-05HAMT_Configuration3/WinCC_HAMDermonThi/V-CONFig       Ye project path-0-05HAMT_Configuration3/WinCC_HAMDermonThi/V-CONFig       Ye project path-0-05HAMT_Configuration3/WinCC_HAMDermonThi/V-CONFig       Ye project path-0-05HAMT_Configuration3/WinCC_HAMDermonThi/V-CONFig       Ye project path-0-05HAMT_Configuration3/WinCC_HAMDermonThi/V-CONFig       Ye project path-0-05HAMT_Configuration3/WinCC_HAMDermonThi/V-CONFig       Ye project path-0-05HAMT_Configuration3/WinCC_HAMDermonThi/V-CONFig       Ye project path-0-05HAMT_Configuration3/WinCC_HAMDermonThi/V-CONFig       Ye project path-0-05HAMT_Configuration3/WinCC_HAMDermonThi/V-CONFig       Ye project path-0-05HAMT_Config       Ye project path-0-05HAMT_Config       Ye project path-0-05HAMT_Config       Ye project path-0-05HAMT_Config       Ye project path-0-05HAMT_Config |
| 3. | Open the project settings mask via<br>Edit -> Project Settings.<br>Go to the Communication tab.<br>Enter the station number of the<br>ST7cc PC.<br>Then click New and enter the<br>station number of the local TIM and<br>the local ID for the connection<br>between TIM and ST7cc PC.<br>Click on OK to confirm the settings. | ST7cc - Project settings         Server / File pate:         Computer name:         Computer name:         Computer name:         Subscriber number:         Ill         Subscriber number:         Ill         Statement         Computer name:         Subscriber number:         Ill         Subscriber number:         Ill         Statement         Statement         Intervention         Statement         Statement         Intervention         Statement         Intervention         Statement         Intervention         Statement         Intervention         Statement         Intervention         Statement         Intervention         Statement         Intervention         Statement         Intervention         Statement         Intervention         Statement         Intervention         Intervention         Intervention         Intervention         Intervention         Intervention                                                                                                    |
| 4. | Save the ST7cc project.                                                                                                    | Save data ?         Attention !!         The following data have been modified but not saved :         Global settings         Project settings         Object list         Library         Please select all items you want to save and press "Save".         If you don't want to save any data please press "Discard".         To cancel the current operation please press "Cancel".                                                                                                    |

5.1 S7-300 station exchange of the CPU 313C with a different type

# 5 Modifications to the Example Program

The entire demo-project can be adjusted to your requirements. Performing all of the change options, however, is beyond the scope of this configuration. For further information please refer to the manuals.

## 5.1 S7-300 station exchange of the CPU 313C with a different type

Table 5-1 No Action **Remark/Figure** SIMATIC Manager - [Demo\_LAN (Component view) -- D:\SBNAUT) 1. Open the SINAUT project in the SIMATIC Manager, select the 🗅 🧀 🚼 👼 🕹 • 7 28 7 = Demo\_Unio 02\_Station 02\_Station 02\_Station 02\_Station 02\_Station SIMATIC 300 station 02 Station CPU 3130 . AUT TIM and start the **HW-Config** via Stabon iter Tilk Hardware 1/0/10 -> 5x8x803.00//100 VE M 1월 HW Config - [02\_Station (Configuration) -- Demo\_LAN 1월 Sotion Edit Josef B.C. Soni Spitions Window Help 12 26 일부 및 정말 (1월 11일 월 11일 월 11일 월 11일 월 11일 2. Replace the CPU with the type you are using. DI24/L A/5/4/L Zahlen TIN 3V-IE 🚛 🔿 () () . O., FL. M., I., Q., Con 782 782 TN 34 Change the start address for DI/DO 3. Properties - DI24/D016 - (R0/S2 2) General Addresses Inputs to 0 Inputs Start Ö OB1 PI End: 2 System default Output Start lo Process image: End: 1 System default OK Cancel Help 4. Accept the changes with Save and Compile and close HW-Config, if no failure messages appear. 5. Start the SINAUT ST7 configuration Start -> SIMATIC -> SINAUT ST7 -> Configuration tool. 6. Use the SINAUT ST7 Configuration Identical with the STEP 7 project Tool to open the ST7 project path **Demo\_LAN** in the directory D:\SINAUT Configuration8\ Demo LAN

# 5 Modifications to the Example Program

# 5.1 S7-300 station exchange of the CPU 313C with a different type

| No  | Action                                                                                                    | Remark/Figure                                                                                                    |
|-----|----------------------------------------------------------------------------------------------------|----------------------------------------------------------------------------------------------------|
| 7.  | Select <b>Connection Configuration</b><br>and start with <b>OK</b>                                                                                                    | SHAUT ST7 : Configuration - Project Demo_LAIF, Path D-\SBAUT_Confi.         Project SHAUT When Extras Help         Image: Shaut Configuration Tool         Shaut Configuration Tool         Image: Shaut Configuration Tool         Image: Shaut Configuration Tool         Image: Shaut Configuration Tool         Image: Shaut Configuration Tool         Image: Shaut Configuration Tool         Image: Shaut Configuration Configuration         Image: Shaut State Administration         Image: Shaut State Administration         Image: Shaut State Administration         Image: Shaut State Administration         Image: Shaut State Administration         Image: Shaut State Administration         Image: OK       Cancel         Image: OK       Cancel         Image: Press F1 for hdp.       Image: Mage: State State                                                                                                    |
| 8.  | If the connections on the left side<br>are marked red, restore the<br>connection with Right mouse-<br>button -> Recover lost<br>connections.                                                                                 | Image: Second Second Secon |
| 9.  | Select the connection which must<br>be restored, clock on <b>Recover</b><br><b>connections</b> and confirm with <b>OK</b> .<br>Then you save the new connection<br>table with the save icon or with<br><b>SINAUT</b> ->Save. | Recover fort Cestor-fism           Lot concretion, total , decided           Image: Concretion, total , decided           Image: Concretion, total , decided                                                                                                    |
| 10. | Acknowledge the security query<br>with <b>OK</b> , let the options unchanged<br>and continue with <b>OK</b> .                                                                                                    | Options         Subscieler administration           Subscieler administration                                                                                                    |
| 11. | The SDBs are regenerated and<br>saved in the STEP 7 project. If no<br>errors have occurred, close the<br>program again.                                                                                                    | Info - Generation / Compilation           All SINAUT configuration data have been saved successfully.           State of optional generation / compilation functions:           - Generation of System data blocks for TIMs and CPUs:           OK           - Generation of SINAUT TD7 source files for CPUs:           - Compilation of SINAUT TD7 source files for CPUs:           - Generation of SINAUT TD7 source files for CPUs:           - Generation of SINAUT TD7 source files for CPUs:           - Generation of Commerk for stations, CPUs and TIMs:           OK           - Generation of SINAUT TD7 source files of the compilation of SINAUT TD7 source files of the state of the compilation of SINAUT TD7 source files does not include the result of the compilation of SINAUT TD7 source files does not include the state of the compilation of SINAUT TD7 source files does not SIEPP block editor should always be checked.           DK         Help                                                                                                    |

0

| No  | Action                                                                                                  | Remark/Figure |
|-----|----------------------------------------------------------------------------------------------------|---------------|
| 12. | Then you transfer the changed SDBs into the CPU, as described in chapter 6.3.2 Loading station 2 and 3. |               |

5.2 Central station - Changing the computer name in WinCC

# 5.2 Central station - Changing the computer name in WinCC

| Table 5 | -2 |
|---------|----|
|---------|----|

| No | Action                                                                                                    | Remark/Figure                                                                                                    |
|----|----------------------------------------------------------------------------------------------------|----------------------------------------------------------------------------------------------------|
| 1. | The computer name is available in<br><b>System Properties</b> under<br>Start -> Settings -><br>Control Panel -> System<br>in the tab<br><b>Computer Name</b> .<br>You can enter or change the name<br>via <b>Change</b> .                                                   | System Properties       Image: Computer Name       Hardware       Advanced         General       Computer Name       Hardware       Advanced         Image: The state of computer Name       Hardware       Advanced         Image: The state of computer Name       Hardware       Advanced         Image: The state of computer Name       Hardware       Advanced         Image: The state of computer Name       Image: The state of the state of the |
| 2. | If you cannot change the name of<br>your PC, you have to adapt the<br>server name under WinCC. Start<br>the <b>WinCC Explorer</b> , open the<br>project, select <b>Computer</b> and open<br>the Properties dialog by double-<br>clicking the <b>COMPUTERROOM</b><br>server. | VersicCepter - D'OKUUT_CentersonSWINCC_LUICHONDTUX' 4E MCP     Prote Sec. Sec. Sec. Sec. Sec. Sec. Sec. Sec                                                                                                    |
| 3. | Here you enter the name of your<br>PC in the <b>Computer Name</b> field,<br>acknowledge with <b>OK</b> and restart<br>the WinCC Explorer when<br>prompted.                                                                                                    | Computer properties         Image: Computer properties           General Statup   Parameters   Graphics Ruexime             Computer Type           Computer Type           Server List             Name of the computer in the network.             DK         Cancel             DK         Cancel                                                                                                    |
| 4. | Now you continue the regular IBS according to the instruction above.                                                                                                    | Chapter 6.3.4                                                                                                    |

6.1 Hardware and Software Installation

# Structure, Configuration and Operation of the **Application**

For startup we offer you a finished STEP 7 / SINAUT example project as a download. This software example supports you in the first steps and tests with this configuration. It enables a guick function test of hardware and software interfaces between the here described products.

The software example is always assigned to the components used in this configuration and shows their principal interaction. However, it is not a real application in the sense of technological problem solving with definable properties.

#### 6 Installation and Commissioning

#### 6.1 Hardware and Software Installation

The following chapters take you step by step through the installation. Furthermore the commissioning of the example projects is described. Figure 6-1

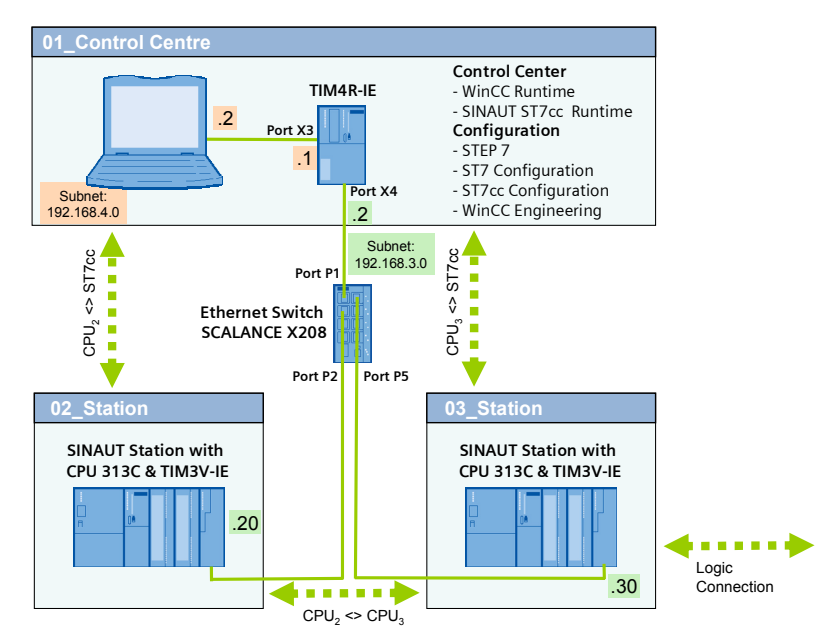

The following table includes the overview of all IP addresses used in this example. A fixed assignment of the IP addresses is assumed.

|--|

| Component         | IP Address  | Description                   |
|-------------------|-------------|-------------------------------|
| ST7cc<br>computer | 192.168.4.2 | Central station               |
| TIM4R-IE          | 192.168.4.1 | Central TIM, Ethernet Port X3 |

#### 6 Installation and Commissioning

#### 6.1 Hardware and Software Installation

| Component             | IP Address   | Description                   |
|-----------------------|--------------|-------------------------------|
| TIM4R-IE              | 192.168.3.2  | Central TIM, Ethernet Port X4 |
| TIM3V-IE<br>Station 2 | 192.168.3.20 | TIM in Station 2              |
| TIM3V-IE<br>Station 3 | 192.168.3.30 | TIM in Station 3              |

The subnet mask in all network components is 255.255.255.0.

**Note** If you use a PG with LAN and WLAN adapter, assign different IP addresses to the two interfaces. Disable the WLAN interface for the time being.

#### Installation of the hardware

For details on the hardware components, please see section 2.3. To set up the hardware, please follow the instructions in the below table:

| No | Action                                                                                           | Comment                                                                                                    |
|----|--------------------------------------------------------------------------------------------------|----------------------------------------------------------------------------------------------------|
| 1. | Preassembled PG or appropriately equipped PC<br>with MS WINDOWS XP SP2<br>and Ethernet interface | Please follow the respective<br>operating instructions and<br>installation instructions                                                                                                    |
| 2. | Mount the voltage supply                                                                         | The SIMATIC PS307 can here<br>supply all required modules.                                                                                                    |
| 3. | Install TIM4V-IE                                                                                 | <ul> <li>Connect voltage supply</li> <li>Connect computer with port X3 of the TIM4R-IE</li> </ul>                                                                                                    |
| 4. | Installing CPU313C                                                                               | <ul> <li>Adjust backplane bus<br/>adapter for TIM</li> <li>Connect voltage supply</li> <li>Plug the MMC</li> <li>If I/O module required,<br/>supply with voltage, here<br/>DI16/DO16<br/>L+: 1, 21, 31<br/>M: 20, 30, 40</li> <li>Manual CPU313C see <u>/5/</u> in<br/>the Appendix</li> </ul> |
| 5. | Install TIM3V-IE                                                                                 | Connect voltage supply                                                                                                    |
| 6. | Repeat step 4 and 5 for Station_03                                                               |                                                                                                    |
| 7. | Install SCALANCE X208                                                                            | <ul> <li>Connect voltage supply</li> <li>Connect port 1 with Port X4 of the TIM4R-IE</li> <li>Connect port 2 with the TIM3V-IE of Station 2</li> <li>Connect port 5 with the</li> </ul>                                                                                                    |

#### 6.1 Hardware and Software Installation

| No | Action                | Comment               |
|----|-----------------------|-----------------------|
|    |                       | TIM3V-IE of Station 3 |
| 8. | Switch on the system. |                       |

#### Installing the software

During generating the application a computer was used as programming computer as well as central station. When using separate computers then the following software must be installed on the central station:

- SINAUT ST7cc V2.7
- SIMATIC WinCC Runtime V6.2 SP2
- SIMATIC NET PC Software Edition 2006

| Т | ab | le  | 6-3 |  |
|---|----|-----|-----|--|
| I | av | IC. | 0-0 |  |

| No | Action                                                                      | Comment                                                                                                    |
|----|-----------------------------------------------------------------------------|----------------------------------------------------------------------------------------------------|
| 1. | Installation of STEP 7 V5.4 SP4                                             | You can select the typical configuration                                                                                                    |
| 2. | Install the SIMATIC NET PC software Edition 2006                            | Install all suggested software<br>packages.<br><b>The installation is only</b><br><b>possible if STEP 7 has</b><br><b>already been installed.</b><br>In "Service& Support news"<br>(see <u>\1)</u> in the appendix) you<br>find information on the<br>released versions. |
| 3. | Install the SINAUT ST7 standard software package 2007                       | SINAUT ST7 Configuration<br>V4.1<br>SINAUT TD7 Library V2.2.1<br>Installation is possible if<br>STEP 7 has already been<br>installed.                                                                                                    |
| 4. | Prior to installing WinCC, some auxiliary programs must still be installed. | Please follow the installation notes for WinCC                                                                                                    |
| 5. | Install SQL Server 2005 SP1                                                 |                                                                                                    |
| 6. | Install MS Windows Hotfix XP SP2 KB319740                                   | MS Tools CD                                                                                                    |
| 7. | Activate the MS Message Queuing                                             | Via Start -> Settings -<br>> Control Panel ->Add<br>or Remove Programs -><br>Add/Remove Windows<br>Components you select<br>Message Queuing. For more<br>information click the Details<br>button. Activate Common and<br>start the installation with OK.                 |
| 8. | Install WinCC V6.2 SP2                                                      | You can select the typical configuration.<br>In Service& Support news <u>\1\</u><br>you find information on the                                                                                                    |

#### 6 Installation and Commissioning

#### 6.2 Installation of the example project

| No | Action        | Comment            |
|----|---------------|--------------------|
|    |               | released versions. |
| 9. | Install ST7cc |                    |

**Note** It is also important to read the descriptions, manuals and any delivery information supplied with the products.

#### 6.2 Installation of the example project

Table 6-4

| No | Action                                                               | Comment                                                                                               |
|----|----------------------------------------------------------------------|----------------------------------------------------------------------------------------------------|
| 1. | Unzip the file<br>23810112_SINAUT_LAN_CODE_V20.zip                   | The directory<br>D:\SINAUT_Configuration<br>8 is used below as project<br>directory.                  |
| 2. | Unzip the file WinCC_ LAN.zip                                        | The WinCC project is now<br>filed at<br>D:\SINAUT_Configuration<br>8\ WinCC_LAN<br>\Demo_TIM3V-IE.MCP |
| 3. | Start STEP 7 and retrieve STEP7_ LAN.zip to D:\SINAUT_Configuration8 | The STEP 7 project is now filed at<br>D:\SINAUT_Configuration<br>8\Demo_LAN                           |

#### 6.3 Commission the example project

Commissioning of the example project can only occur in the following steps:

- 1. First startup of the PC station (chapter 6.3.1)
- 2. Downloading the TIM in the central station (chapter 6.3.2)
- 3. Downloading station 2 and 3 (chapter 6.3.3)
- 4. Activating the ST7cc and starting ST7cc & WinCC Runtime (chapter 7.3.4)

#### 6.3.1 First commissioning of the PC station

A "PC station" is a PC with communication modules and software components within an automation solution with SIMATIC.

The hardware configuration of a PC station in SIMATIC is comparable with that of an S7 station. Components of a PC station such as modules or software interfaces are assigned to a virtual slot and parameterized in the same way.

#### Assigning IP address of the PG

| No | Action                                                                                                    | Remark/Figure                                                                                                    |
|----|----------------------------------------------------------------------------------------------------|----------------------------------------------------------------------------------------------------|
| 1. | Open the Internet Protocol (TCP/IP)-<br>Properties via<br>Start -> Settings -> Network<br>Connection ->Local Connections.<br>Select the options field<br>Use following IP-address<br>and fill in the field according to the<br>screenshot on the right. Close the dialog<br>boxes with "OK". | Internet Protocol (TCP/IP) Properties         General         You can get IP settings assigned automatically if your network supports this capability. Otherwise, you need to ask your network administrator for the appropriate IP settings.         O |
| 2. | If you PG has an IWLAN interface, switch this off.                                                                                                    | Of course you can work via the IWLAN, if all the IWLAN components are configured.                                                                                                    |

# Import PC station

| No | Action                                                                                                    | Remark/Figure                                                                                                    |
|----|----------------------------------------------------------------------------------------------------|----------------------------------------------------------------------------------------------------|
| 1. | Open the Component Configurator.<br>Start -> Station Configurator<br>or<br>by double-clicking the icon in Windows<br>SYSTRAY<br>The empty configuration list appears<br>initially.      | Station Configuration Editor - [OFFLINE]       Image: Components Diagnostics Configuration Info         Station:       CONTROLROOM       Mode:       RUN_P         Index       Name       Type       Ring       Status       Run/Stop       Conn         1       2       3       4       5       6       6       7         3       4       4       5       6       6       7         9       10       11       12       13       14         12       13       14       15       16       Import Station         16        Disable Station       Disable Station       Import Station                                                                                                    |
| 2. | Import the XDB file<br>D:\SINAUT_Configuration8\<br>Demo_LAN\XDBs\pcst_1.xdb<br>via the Import Station button.                                                                          |                                                                                                    |
| 3. | <b>Note</b><br>The import is only possible if the imported configuration corresponds with the locally existing configuration.                                                           | For unsuitable components, the faulty<br>component is selected.<br>Chapter HW-Config discusses how you<br>can adjust the setup of the PC station and<br>generate a new XDB file.                                                                                                    |
| 4. | Execute the import with <b>OK</b> . The components are restarted.<br><b>Note</b><br>Should the components not be started immediately without error, please perform a RESTART of the PC. | Station Configuration Editor - [OHLINE]         Components       Diagnostics       Configuration Info         Station:       ØT_ST7cc       Mode:       RUN_P         Index:       Name       Type       Ring       Statue       Run/Stop       Components         1       ST7       Application       Image: Statue       Run/Stop       Components       Image: Statue       Run/Stop       Components       Image: Statue       Run/Stop       Components       Image: Statue       Run/Stop       Components       Image: Statue       Run/Stop       Components       Image: Statue       Run/Stop       Components       Image: Statue       Run/Stop       Components       Image: Statue       Run/Stop       Components       Image: Statue       Run/Stop       Components       Image: Statue       Image: Statue |
| 5. | After the configuration of the PC station,<br>the access point of the ST7cc-PC in the<br>network is now defined.                                                                        |                                                                                                    |

# Specifying access points

| No | Action                                                                                                    | Remark/Figure                                                                                                    |
|----|----------------------------------------------------------------------------------------------------|----------------------------------------------------------------------------------------------------|
| 1. | Open the SIMATIC NET configuration<br>console.<br>Start -> SIMATIC -> SIMATIC<br>NET -> Configuration Console                                                                                                    | The <b>Configuration Console</b> window opens.                                                                                                    |
| 2. | Click <b>Access Points</b> in the directory tree<br>of the <b>PC-Station</b> .<br>The available access points are displayed<br>in the right-hand window pane.                                                                                                    | Image: Strate in the strate in the strate |
| 3. | If no access point of the name CP_H1_1<br>exists, then you generate it by opening<br>the context menu<br>New -> New access Point<br>in the Access Points directory and<br>entering CP_H1_1.<br>Confirm with OK.                                                                                                    | New access point                                                                                                    |
| 4. | With the right mouse-button you select<br>the access point CP_H1_1, click on the<br>context menu <b>Properties</b> and select the<br><b>TCP/IP-&gt; XXX</b> setting from the<br><b>Associated interface parameter</b><br><b>assignment</b> drop-down list, whereas<br>XXX corresponds to the CP designation.<br>Click <b>Apply</b> and <b>OK</b> . The dialog is closed | New access point         Image: Construction of the same module, all other access point         Access point:         CP_H1_1         Associated interface parameter assignment:         Image: Module:         Image: Module:                                                                                                    |
| 5. | Set the access point <b>S7ONLINE</b> also to <b>TCP/IP-&gt; XXX</b> .                                                                                                    | For certain applications (e.g. routing) it may<br>be necessary to set this access point to <b>PC</b>                                                                                                    |
| 6  | Close the Configuration Concells                                                                                                    |                                                                                                    |
| 0. | The initial commissioning of the PC                                                                                                    |                                                                                                    |
| 1. | station is now complete.                                                                                                    |                                                                                                    |

# 6.3.2 Downloading the TIM in the central station

| 1. Open the<br>Demo_L<br>in the dire<br>D:\SINAL<br>Demo_L/ | STEP 7 project<br>AN<br>ectory<br>JT_Configuration8\<br>AN | SHATIC Manager - [Demo_LAN (component view) D'\SIVAUT_Configuration8\Demo_LAN<br>File Edt Invert P(C yew Option: Window Heb<br>Component View) D'\SIVAUT_Configuration8\Demo_LAN<br>Component View) D'\SIVAUT_Configuration8\Demo_LAN<br>Component View D'\SIVAUT_Configuration8\Demo_LAN<br>Component View D'\SIVAUT_Configuration8\Demo_LAN<br>Component                                                                  |
|-------------------------------------------------------------|------------------------------------------------------------|----------------------------------------------------------------------------------------------------|
| automatic                                                   | leving, the project opens cally.                           | Press F1 to get Heb. TCP/IP -> Intel(R) PRO/100 VE Ne                                                                                                    |
| 2. In the PL<br>Ethernet                                    | C menu you select the Edit<br>Node option.                 | SMATIC Manager - (Demo LAN (Component view) Dr:SNAUT_Configuration80Demo LAN     File Edit Intert PIC View Options Window Heip      Portage Pictor Pictors     Portage Pictors     Portage     Pictors     Portage     Pictors     Pictors |
| 3. Click the                                                | Browse button.                                             | Edit Ethernet Node       Image: Constraint of the second second sec                                 |

| No            | Action                                                                                                    | Remark/Figure                                                                                                    |
|---------------|----------------------------------------------------------------------------------------------------|----------------------------------------------------------------------------------------------------|
| 4.            | Select the TIM4R-IE module and<br>acknowledge the selection<br>with the <b>OK</b> button.                                                                                                    | Browse Network - 1 Nodes       Start       I       IP address       MAC address       Device type       Device type       Device type       Device type       Device type       Device type       Device type       Device type       Device type       Device type       Device type       Device type       DK                                                                                                    |
| 5.            | In the Set IP configurations window<br>which appears you enter the following<br>data:<br>IP address:192.168.4.1.<br>Subnet Mask: 255.255.255.0<br>Click the Assign IP Configuration<br>button.<br>Close the dialog with the Close button.                                                                      | Edit Ether net Node       Image: Configuration         Ethernet node       Nodes accessible online         MAC_address:       00-0E-8C-8D-13-F2         Browse       Browse         Set IP configuration       Image: Configuration         IP address:       192-168.4.1         Subnet marks:       255-255.255.0         IP address:       192-168.4.1         Contain IP address from a DHCP server       Identified by         Image: Clent ID       MAC address         Clent ID       MAC address         Clent ID       MAC address         Clent ID       MAC address         Clent ID       MAC address         Provide name       Assign Name         Reset to factory settings       Beset         Elose       Help                                                                                                    |
| 6.            | Now the program is downloaded into the TIM as follows.                                                                                                    |                                                                                                    |
| 7.         8. | Mark the station <b>MasterTIM</b> in the<br>SIMATIC Manager.<br>In the <b>PLC</b> menu you select the<br><b>Download</b> option.<br>Now the project settings are loaded to the<br>TIM4R-IE.<br>Before the next step you wait until the<br>TIM module has restarted.<br>The station is now ready for operation. | SMATIC Manager - [Demo_LAN (Component view) - D:SNAUT_Configuration8/Demo_LAN For Each Press (Demo_LAN For Model and Press (Demo_Lan For Press (Demo_Lan For Press (D |

# 6.3.3 Download station 2 and 3

| No | Action                                                                                                    | Remark/Figure                                                                                                    |
|----|----------------------------------------------------------------------------------------------------|----------------------------------------------------------------------------------------------------|
| 1. | To download the S7 stations connect your PC to the SCALANCE X208 Switch.                                                                                                    |                                                                                                    |
| 2. | Open the Internet Protocol (TCP/IP)-<br>Properties via<br>Start -> Settings -> Network<br>Connection ->Local Connections.<br>Select the options field<br>Use following IP-address<br>and enter the following address:<br>IP Address: 192.168.3.100<br>Subnet Mask: 255.255.255.0<br>Close the dialog boxes with "OK". |                                                                                                    |
| 3. | In the PLC menu you select the Edit<br>Ethernet Node option.                                                                                                    | SMATIC Manager - [Demo LAN (Component view) ~ D'\SNUUT_Configuration8\Demo LAN]       ○         File Eds Innert R.C. Yew Options Window Help          Access Rights          Image: Status       Orthog         Image: Status       Orthog |
| 4. | Click the <b>Browse</b> button.                                                                                                    | Edit Ethernet Node       Image: Configuration         Ethernet node       Nodes accessible online         MAC gddress:       Browse         Set IP configuration       Image: Configuration         IP address:       Image: Configuration         IP address:       Image: Configuration         IP address:       Image: Configuration         Image: Configuration       Image: Configuration         Image: Configuration       Image: Configuration         Assign IP Configuration       Assign Name         Reset to factory settings       Reset         Image: Close       Help                                                                                                    |

| No | Action                                                                                                    | Remark/Figure                                                                                                    |
|----|----------------------------------------------------------------------------------------------------|----------------------------------------------------------------------------------------------------|
| 5. | The two <b>TIM 3V-IE</b> are displayed.<br>Using the displayed MAC address and<br>the MAC address displaced on the TIM<br>module you first select <b>TIM 3V-IE</b> in<br><b>Station 2</b> .<br>Confirm the selection with the <b>OK</b> button. | Start         I         IP address         MAC address         Device type         Device type           Start         I         IP address         MAC address         Device type         Device type           Stop         I 40 80.012         08:00:06:95:8A:97         \$7:300 CP         TIM 37/JE           I 40:00.02         08:00:06:95:8A:9C         \$7:300 CP         TIM 37/JE           I 192 168:99:14         08:00:06:93:80:40D         SCALANCE         SCALANCEX           I 192 168:99:14         08:00:06:93:80:40D         SCALANCE         SCALANCEX           MAC address:         08:00:06:95:8A:9C         Image: Start address         Image: Start address                                                                                                    |
| 6. | In the <b>Set IP configurations</b> window which appears you enter the following                                                                                                    | DK     Cancel     Heip       Edit Ethernet Node     Ethernet node                                                                                                    |
|    | data:<br>IP Address: <b>192.168.0.30</b><br>Subnet Mask: <b>255.255.255.0</b>                                                                                                    | MAC address: 08-00-06-95-8A-9C Browse Set IP configuration  • Use IP parameters                                                                                                    |
|    | Click the <b>Assign IP Configuration</b><br>button.                                                                                                    | IP address:     192.168.3.20     Gateway       Subnet mask:     255.255.0     Dg not use router                                                                                                    |
|    |                                                                                                    | Obtain IP address from a DHCP server     Identified by     Clerk ID     C MAC address     C Degree name     Clergk ID:     Assign IP Configuration     Assign IP Configuration     Assign device name     Device name:     Assign Name     Reset to factory settings     Elecet     Licose     Help                                                                                                    |
| 7. | Mark the station <b>02_Station</b> in the<br>SIMATIC Manager.<br>In the <b>PLC</b> menu you select the<br><b>Download</b> option.<br>Now the project settings are loaded to the<br>CPU 313 and the TIM 3V-IE.                                   | SMATIC Manager - [Demo_LAH (Component view) - D:\SRAUT_Configuration@Demo_LAH       Image: State of the state of the stat |
|    | Before the next step you wait until the TIM module and the CPU has restarted.                                                                                                    |                                                                                                    |
| 8. | The station is now ready for operation.                                                                                                    | LEDs:<br>CPU: is in RUN<br>DO 0.1: flashing slowly<br>TIM: RUN and LINK are ON, KBus flashing                                                                                                    |
| 9. | Repeat steps 3-8 for <b>Station 3</b> . Use the assigned IP address <b>192.168.3.30</b> . To download station 3 mark station <b>03_Station</b> in step 7.                                                                                       |                                                                                                    |

| No  | Action                                                                             | Remark/Figure |
|-----|------------------------------------------------------------------------------------|---------------|
| 10. | Reconnect the PC to the TIM4R-IE and set the IP address of the PC as in table 6-5. |               |

## 6.3.4 Activating the ST7cc and starting ST7cc & WinCC Runtime

#### Assign computer name

| No | Action                                                                                                    | Remark/Figure                                                                                                    |
|----|----------------------------------------------------------------------------------------------------|----------------------------------------------------------------------------------------------------|
| 1. | The computer name (server name)<br><b>CONTROLROOM</b> was configured in the<br>WinCC project.<br>The setting of the computer name in<br>WinCC and in Windows be identical.<br>For this reason the computer name in the<br>System Properties of the computer must<br>also be adjusted.<br>There is also the option to adjust the<br>server name in WinCC. For information,<br>refer to chapter 5.2. |                                                                                                    |
| 2. | Open the System Properties via<br>Start -> Settings -> Control<br>Panel -> System.<br>Go to the Computer Name tag<br>You can enter or change the name via<br>Change                                                                                                    | System Properties         System Restore       Automatic Updates       Remote         General       Computer Name       Hardware       Advanced         Windows uses the following information to identify your computer       on the network.         Computer gescription:       For example: "Kitchen Computer" or "Mary's Computer".         Full computer name:       EVENTROLEDOM         Workgroup:       WORKGROUP         To use the Network Identification Wizard to join a domain and create a local user account, click Network ID         ID.       To rename this computer or join a domain, click Change.         Change       Change         OK       Cancel |

# Open WinCC project and ST7cc Config settings

| No | Action                                                                                                    | Remark/Figure                                                                                                    |
|----|----------------------------------------------------------------------------------------------------|----------------------------------------------------------------------------------------------------|
| 1. | Start WinCC and open the project<br>D:\SINAUT_Configuration8\WinCC_LA<br>N\DemoTIM3V-IE\Demo_TIM3V-IE.MCP                                                                                                    | Wink/CExplorer - D: VSRUIT_Configuration/Wink/C_LARDeemo TM:374-EDCemo TM:374-EDCemo         Image: Configuration/Configuration/Wink/C_LARDeemo TM:374-EDCemo           P:         Configuration/Configuration/Wink/C_LARDeemo TM:374-EDCemo         Image: Configuration/Configuration/Configura |
| 2. | Start S7T Config via<br>Start -> SIMATIC -> ST7cc -><br>ST7cc Config<br>and open the project<br>D:\SINAUT_Configuration8\WinCC_LA<br>N\ DemoTIM3V-IE\ ST7cc\<br>ST7_Project.XML                                                             | The project path:> - ST7Cc Config       The Edit Marrie Verv 2       The Edit Marrie Verv 2       The Edit Marrie Verv 2       The Edit Marrie Verv 2       The Edit Marrie Verv 2       The Edit Marrie Verv 2       The Edit Marrie Verv 2       The Edit Verv 2       The Edit Marrie Verv 2       The Edit Verv 2       The Edit Verv 2<                                                                                                    |
| 3. | Open the Global settings via Edit<br>In the Computer tab you enter<br>Computer name CONTROLROOM<br>and the<br>IP address: 192.168.4.2<br>in the section Server 1.<br>Activate the entry by clicking on<br>Add server information to system. | ST7cc - Global settings         Computer       Project         License       Redundancy license         Server 1       Computer name:         Computer name:       192.168.4.2         Server 2       Computer name:         Computer name:       IP address:         IP address:       Add server information to system         Modifying C:WNNDDWS/System32/drivers/etc/Voats       OK         Modifying C:WPROGRA*1/Siemens/S17cc/bin/S17ccRuntime.bat DK         Caling RcChkF OK         OK       Cancel                                                                                                    |

## 6 Installation and Commissioning

## 6.3 Commission the example project

| No | Action                                                                                                    | Remark/Figure                                                                                                    |
|----|----------------------------------------------------------------------------------------------------|----------------------------------------------------------------------------------------------------|
| 4. | In the <b>Project</b> tab you press the button<br>Activate current project for ST7cc<br>Runtime.<br>Press OK to quit the dialog.<br>Save the settings now or when exiting<br>ST7cc Config at the latest. | ST7cc - Global settings         Computer       Project         Information         Project opened in ST7ccConfig:         D\SINAUT_Configuration8\WinCC_LAN\DemoTIM3V4E\ST7cc\ST7_PROJECTX         Project activated for ST7cc Runtime:         D\SINAUT_Configuration8\WinCC_LAN\DemoTIM3V4E\ST7cc\ST7_PROJECTX         Activation         Activation         Modifying C.\PROGRA^*1\Siemens\ST7cc\base\ss_config 0K         OK |

# Start WinCC runtime and ST7cc

| No | Action                                                                                                    | Remark/Figure                                                                                                    |
|----|----------------------------------------------------------------------------------------------------|----------------------------------------------------------------------------------------------------|
| 1. | Start the ST7cc Runtime                                                                                                    | Start -> SIMATIC -> ST7cc -><br>ST7cc Runtime                                                                                                    |
| 2. | The DOS output window opens and<br>displays information on which programs<br>are successively started by ST7cc                                                                                                    | C:\Documents and Settings\Administrator>Set SYSTEM_UOSINAME-st7211 C:\Documents and Settings\Administrator>Set SYSTEM_UOSINAME-st72ct\binxss_sphinx. SYSTEM SUFEWISOR cannot rend moviponent SY JOSE NODEs SYSTEM SUFEWISOR cannot rend moviponent SY JOSE NODEs SYSTEM SUFEWISOR cannot rend moviponent SY JOSE NODEs SYSTEM SUFEWISOR cannot rend moviponent SY JOSE NODEs SYSTEM SUFEWISOR cannot rend moviponent SY JOSE NODEs SYSTEM SUFEWISOR cannot rend moviponent SY JOSE NODEs SYSTEM SUFEWISOR rends System configuration SYSTEM SUFEWISOR rends System configuration SYSTEM SUFEWISOR rends System Configuration SYSTEM SUFEWISOR rends System Configuration SYSTEM SUFEWISOR rends STATL-class programs SYSTEM SUFEWISOR rends STATL-scales programs SYSTEM SUFEWISOR rends STATL-scales programs SYSTEM SUFEWISOR rends CONFIGURATION SYSTEM SUFEWISOR rends CONFIGURATION SYSTEM SUFEWISOR RENDS CONFIGURATION SYSTEM SUFEWISOR RENDS CONFIGURATION SYSTEM SUFEWISOR RENDS CONFIGURATION SYSTEM SUFEWISOR RENDS CONFIGURATION SYSTE |
| 3. | The Log window of the SINAUT server<br>opens. It also shows the connection with<br>the SINAUT stations and that the general<br>queries for these stations, which are<br>automatically started during system start,<br>were terminated without error. | Statust - Los. Sever         Difference           Statust - Los Sever         Statust - Los Sever           Statust - Los Sever         Statust - Los Sever <t< td=""></t<>                                                                                                    |
| 4. | Wait until the ST7CC server is running. If this is the case the right hand window will appear.                                                                                                    | ST7CC Server         Program SINAUT View Help         Image: Sinaut Strate         Sinaut Strate         Sinaut Strate         Sinaut Strate         Sinaut Strate         Sinaut Strate         Sinaut Strate         Server                                                                                                    |

| No | Action                                             | Remark/Figure                                                                                                    |
|----|----------------------------------------------------|----------------------------------------------------------------------------------------------------|
| 5. | Now start WinCC Runtime in the WinCC Explorer      | • Vin/CCEpter - D/SIPAUT_Centry with C_LANDemo TM 3/-IC MCP                 • Order                  • Order                    • Order                    • Order                 • Order                    • Order                    • Order                    • Order                    • Order                    • Order                    • Order                 • Order                 • Order           <                                                                                                    |
| 6. | Your SINAUT Demo plant is now ready for operation. | SINAUT Control Center<br>BLANDE DURING<br>Hardware Duration<br>Hardware Duration<br>Hardware Dura |

7.1 Operating the SINAUT ST7cc project

# 7 Operation of the Application

# Introduction

In the following chapters we will introduce the operation of the demo-project as well as the test and diagnostic functions provided by the used components:

# 7.1 Operating the SINAUT ST7cc project

| Т | abl | e | 7-1 |  |
|---|-----|---|-----|--|
|   |     |   |     |  |

| No | Action                                                                                                    | Remark/Figure                                                                                                    |
|----|----------------------------------------------------------------------------------------------------|----------------------------------------------------------------------------------------------------|
| 1. | After ST7cc and WinCC Runtime have<br>been started the SINAUT Demo project is<br>active.                                                                                                    | Network     Network       Network Overview     Its network                                                                                                    |
| 2. | If a connection between the CPU and your<br>local TIM exists, then this is signalled by<br>the watchdog object at the flashing output<br>bit 0.1.<br>The PartnerStatus object monitors the<br>control center status and the other station.<br>The status of the control center is<br>displayed at Bit 0.0 and that of the other<br>station at bit 0.2. If bit 0.0 has not been<br>set, for example, the partner (control<br>center) has failed, if bit 0.0 has been set,<br>the partner is OK.<br>You can switch them over using the<br>function keys at outputs 0.3 to 0.6. <b>(1)</b><br>When physically connecting the inputs 0.0<br>to 0.7 at the module, you can see the<br>feedback as well. <b>(2)</b><br>The required SINAUT objects have<br>already been configured.<br>All other inputs and outputs were not<br>parameterized for this demo-project. | Station         BarF       BarB         BarF       BarB         BarB       BarB         BarB       BarB </td |

7.2 Subscribers Status

# 7.2 Subscribers Status

Table 7-2

| No | Action                                                                                                    | Remark/Fi                                                                                                    | gure              |
|----|----------------------------------------------------------------------------------------------------|----------------------------------------------------------------------------------------------------|-------------------|
| 1. | On the right side, you can read the status<br>of control center, local TIM and both<br>stations. You can open a details list by<br>moving the left mouse-button over the<br>respective image.<br>These faceplates are generated by<br>SINAUT depending on the configuration<br>and can be easily included into a project. | SIGNATION SUMATON Control Control Cont |                   |
| 2. | Control center:<br>Apart from the number of existing ST7cc<br>servers and directly connected TIMs the<br>status of the TCO (communication module<br>of the ST7cc software) is also displayed.<br>Further information is available in the<br>manual ST7cc (see <u>/3/</u> in the appendix).                                | ST7cc Server state                                                                                                    |                   |
|    |                                                                                                    | Number of ST7cc servers:                                                                                                    | 1                 |
|    |                                                                                                    | Server start time:                                                                                                    | 19.03.09 16:36:38 |
|    |                                                                                                    | Current time:                                                                                                    | 19.03.09 16:38:46 |
|    |                                                                                                    | TCO communication active:                                                                                                    | yes               |
|    |                                                                                                    | Last received telegram:                                                                                                    | 19.03.09 16:38:46 |
|    |                                                                                                    | WinCC communication active:                                                                                                    | yes               |
|    |                                                                                                    | Remote server communication active:                                                                                                    |                   |
|    |                                                                                                    | Last life beat from remote server:                                                                                                    |                   |
|    |                                                                                                    | Local buffer active:                                                                                                    | no                |
|    |                                                                                                    | Fill level of local buffer:                                                                                                    | 0% (0 von 100000) |
|    |                                                                                                    | Fill level of remote buffer:                                                                                                    | 0% (0 von 0)      |
|    |                                                                                                    | Capacity of remote buffer [hh:mm]:                                                                                                    | :                 |
|    |                                                                                                    | Fill level of WinCC buffer:                                                                                                    | 0% (0 von 100000) |
|    |                                                                                                    | Number of local TIMs:                                                                                                    | 1                 |
|    |                                                                                                    | Update after downtime:                                                                                                    |                   |
|    |                                                                                                    | Downtime start:                                                                                                    |                   |
|    |                                                                                                    | Downtime end:                                                                                                    |                   |
|    |                                                                                                    | Index:                                                                                                    |                   |
|    |                                                                                                    | ОК                                                                                                    |                   |

# 7.2 Subscribers Status

| No | Action                                                                                                    | Remark/Figure                                                                                                    |
|----|----------------------------------------------------------------------------------------------------|----------------------------------------------------------------------------------------------------|
| 3. | Local TIM:<br>The image typical indicates whether the<br>TIM is available (Subscriber), that the last<br>general request to the TIM was completed<br>without error (GR) and that the clock time<br>on the TIM is ok (Clock).<br>In the details view you can trigger a<br>general request to the TIM manually<br>(General request) which will then transfer<br>your latest accountancy information.<br>Processing of the general request can be<br>followed at the GR-LED as well as in the<br>text field GR in the faceplate.                                                                                                    | SIEMENS         Subscriber         GR         Clock         DCF-Signal         ID1_LocalTIM         Subscriber         Bubscriber         all paths o.k.         GR         GR end         Clock         DCF-Signal         not available                                                                                                    |
| 4. | Station:<br>The image typical indicates whether the<br>station CPU is available (Subscriber), that<br>the last general request to the station was<br>completed without error (GR) and that the<br>clock time on the station is ok (Clock).<br>In the details view, a general request can<br>also be triggered (General request). From<br>the TIM in the station all data message<br>frames possibly stored there can be<br>transmitted as well as a current process<br>image.<br>Both further command options<br>(Permanent connection on / off) are only<br>relevant for one station, which is<br>connected via a dialup network or<br>landline. | SIEMENS         Subscriber         Connection         GR         Clock         cc_station         Station 2             02_Station             Subscriber         all paths o.k.         Connection         online         GR         GR end         Clock         standard time         Current data path         ···         ©       General request         ©       Connection off         ©       Permanent connection on         ©       Permanent connection off         OK       Apply       Details |

7.3 Error message list

# 7.3 Error message list

Table 7-3

| No | Action                                                                                                    | Remark/Figure                                                                                                    |
|----|----------------------------------------------------------------------------------------------------|----------------------------------------------------------------------------------------------------|
| 1. | In the upper part of the WinCC window,<br>you see the last three error and operating<br>messages.<br>The message archive opens with the<br>function key next to it on the right.<br>Below this function key you find the<br>buttons for three other images<br>• Trend/Archiv<br>• 02_Station<br>• 03_Station<br>• Overview<br>Overview takes you back to the start<br>screen. | SUPERIOR SINAUT Control Center<br>Network Overview<br>Hecknes Overview<br>Hecknes Overview<br>Interpreter Status<br>Interpreter Status |
| 2. | Setup and operation of the message<br>archive is typical for WinCC. For further<br>information please refer back to the<br>WinCC Documentation /5/.<br>Messages are generated by SINAUT<br>depending on the configuration, further<br>messages can be additionally configured.                                                                                                |                                                                                                    |

# 7.4 Operation 02\_Station / 03\_Station

Table 7-4

| No | Action                                                                                                    | Remark/Figure |
|----|----------------------------------------------------------------------------------------------------|---------------|
| 1. | Open the overview screen for station 2 or<br>station 3 with function key <b>02_Station</b> or<br><b>03_Station</b> .<br>Apart from the process image some<br>signals for motor 1 are simulated in a<br>"Local Switchboard". |               |

# 7.4 Operation 02\_Station / 03\_Station

| No | Action                                                                                                    | Remark/Figure          |
|----|----------------------------------------------------------------------------------------------------|------------------------|
| 2. | Only the signals for motor 1, 2 and 3<br>have been configured. Valves and pump<br>are not interconnected.<br>With the <b>Start/Stop Processing</b> button<br>you operate a counter in the CPU, which<br>is output via the Waste Water Level<br>column. The value is secured in the<br>archive and can be output via<br><b>Trend/Archive</b> .<br>This example is technically not realistic<br>and is only meant to illustrate the<br>possibilities with SINAUT. | Waste Water Processing |

# 7.4 Operation 02\_Station / 03\_Station

| No | Action                                                                                                    | Remark/Figure                                                                                                    |
|----|----------------------------------------------------------------------------------------------------|----------------------------------------------------------------------------------------------------|
| 3. | Click Motor1 with the left mouse button<br>to open its faceplate with detailed<br>information and control options.<br>You can select the modes Automatic<br>and Manual and switch the motor On and<br>back Off. The respective status is<br>displayed in the symbol and in the face<br>plate.<br>The "Local Switchboard" enables<br>selecting the modes Revision, Local,<br>and Disabled. Additionally, the 4<br>standard Faults can be set. Reset is<br>used to reset these signals.<br>Acknowledge must be pressed to<br>confirm the Control Error status. | Simulation of   Local Switchboard   Motor1   Revision   Local   Disabled   Reset   Fault 1   Fault 2   Fault 3   Fault 4     Image: State in the state in the state |

# 7.4 Operation 02\_Station / 03\_Station

| No   | Action                                                                                                    | Remark/Figure                                                                     |
|------|----------------------------------------------------------------------------------------------------|-----------------------------------------------------------------------------------|
| 4.   | Apart from the simple motor displayed<br>above, with one rotation direction and<br>one speed, SINAUT also provides a<br>typical for a motor with two rotation<br>directions and two speeds. | Motor2                                                                            |
|      |                                                                                                    | 02 Motor2                                                                         |
|      |                                                                                                    | Operation Mode : Automatic Manual                                                 |
|      |                                                                                                    | Operation State : Forward 1<br>Forward 2<br>Backward 1<br>Backward 2<br>Off       |
|      |                                                                                                    | Object State: Revision<br>Local<br>Disabled                                       |
|      |                                                                                                    | Errors : Control Error<br>Not Controlable<br>Protection Fault<br>Over_Temperature |
|      |                                                                                                    | C Automatic Acknowledge                                                           |
|      |                                                                                                    | C Manual                                                                          |
|      |                                                                                                    | C Forward 2                                                                       |
|      |                                                                                                    | C Backovard 1                                                                     |
|      |                                                                                                    | © Backovard 2                                                                     |
|      |                                                                                                    | OK Apply Cancel                                                                   |
|      |                                                                                                    | ]]                                                                                |
| ATTE | Programming for the drives in                                                                                                    | this demo project has not been                                                    |

completed and the states are not-interlocked, the appropriate program parts can not be used for a real plant. These functions have been described in detail in the STZcc Manua

These functions have been described in detail in the ST7cc Manual (see  $\underline{31}$  in the Appendix).

7.5 Archive

# 7.5 Archive

Table 7-5

| No | Action                                                                                                    | Remark/Figure                                                                                                    |
|----|----------------------------------------------------------------------------------------------------|----------------------------------------------------------------------------------------------------|
| 1. | After you have activated the counter<br>"WW Level" as described above, you can<br>view the archived values. Open the<br>display of the archive values with the<br><b>Trend/Archive</b> button.<br>The WinCC Online Trend Control was<br>used for the output of the archive values.<br>You can adjust the output to your<br>requirements. All WinCC functions are<br>available:<br>• Online/Offline<br>• Scroll<br>• Zoom<br>• Read pointer<br>• Statistic Area | Image: Struct Control Center       Image: Struct Center         Image: Struct Center       Image: Struct Center         Image: Struct Center       Image: Struct Center         Image |
| 2. | The current count value is once more<br>output in the bottom part of the screen.<br>Using the function key, you can stop the<br>counter or start it here. The status field<br>next to the button shows the status of the<br>ON/Off counter.                                                                                                    | Counter value Station 2     218     Counter value Station 3     56       Status     Function       Display     key for       counter                                                                                                    |
| 3. | Using this archive output, you can easily<br>test the storage function of the TIM, for<br>example, by interrupting the connection<br>control center – TIM while counter is<br>activated and reconnecting it after some<br>time.                                                                                                    | The data generated in the CPU are<br>entered into the archive with precise time<br>stamp. There are no gaps in the archive.                                                                                                    |

# 7.6 SINAUT Diagnostics and Service

#### Table 7-6

| No | Action                                                                                                    | Remark/Figure                                                                                                    |
|----|----------------------------------------------------------------------------------------------------|----------------------------------------------------------------------------------------------------|
| 1. | The ST7 Configuration Diagnostics and<br>Service Tool provides many diagnostics<br>options in concentrated form. Apart from<br>module information known from STEP 7,<br>you will also find SINAUT specific<br>diagnostics information.<br>For a description refer to ST7 Manual see<br><u>[2]</u> in the Appendix. | SRUUTST7: Plagnotics and Service Posts ST07 Daynotics BMUT (per grade type ST07 Daynotics BMUT (per grade type ST07 Daynotics BMUT (per grade type) ST07 Daynotics BMUT (per grade type) St07 Topological type State St07 Daynotics ST07 Daynotics ST |

# 7.7 Terminate WinCC and ST7cc Runtime

| No | Action                                                                                                    | Remark/Figure                                                                                                    |
|----|----------------------------------------------------------------------------------------------------|----------------------------------------------------------------------------------------------------|
| 2. | A diagnostic option for the TIM is to<br>check the connection with other stations.<br>Click on the central TIM.<br>Subsequently you select <b>TIM</b> -><br><b>Subscriber Diagnostics</b> via the<br>right mouse button.                                                   | SRUUTST7: Progenities and Service       Protect ST07 Dorporties SMULT Teer Wrieden Help       St 210 Toporties SMULT Teer Wrieden Help       St 210 Toporties SMULT Teer Wrieden Help       St 210 Toporties SMULT Teer Wrieden Help       Statistics manual teer States       Statistics manual teer States       Statistics manual teer States       Statistics manual teer States       Statistics manual teer States       Statistics manual teer States       Statistics manual teer States       Statistics manual teer States       Statistics manual teer States       Statistics manual teer States       States manual teer States       States manual teer State                |
| 3. | The window with the SINAUT Diagnostics for the TIM opens.                                                                                                    | SHALT Diagnostics - Till 4R-IE ORL HE         Image: Status         Status         Status |
|    | If the connection with a CPU, TIM or<br>ST7cc computer has been established<br>this is indicated with a green checkmark.<br>If there is no connection it is indicated<br>with a red cross.<br>The right window pane contains<br>additional information for the connection. | Connection                                                                                                    |
|    | If the connection with a CPO, TIM or<br>ST7cc computer has been established<br>this is indicated with a green checkmark.<br>If there is no connection it is indicated<br>with a red cross.<br>The right window pane contains<br>additional information for the connection. | Convector                                                                                                    |

# 7.7 Terminate WinCC and ST7cc Runtime

| No | Action                                                                                                    | Remark/Figure                                                                                                    |
|----|----------------------------------------------------------------------------------------------------|----------------------------------------------------------------------------------------------------|
| 4. | Stop the WinCC Runtime via the WinCC Explorer, even if the user interface has been terminated beforehand.                    | WinCCExplorer - D:\SINAUT_Co         File         Edit         View         Iools         Help         DemoTIM3V-IE         Computer         Computer         Structure tag         Graphics Designer         Menus and toolhar         Press F1 for Help. |
| 5. | Stop the SINAUT ST7cc Server.<br>The LOG console and the commando<br>input window are then also terminated<br>automatically. | STTCC Server                                                                                                    |

#### 7.8 Cross-communication between station 2 and station 3

## 7.8 Cross-communication between station 2 and station 3

Table 7-8

| No | Action                                                                                                    | Remark/Figure                                                                                                    |
|----|----------------------------------------------------------------------------------------------------|----------------------------------------------------------------------------------------------------|
| 1. | To test the communication between the<br>stations object <b>Bin04B_S</b> and a<br><b>Bin04B_R</b> are programmed in each<br>station.<br>Memory byte 1 (MB1) is used for<br>sending.<br>For receiving the output byte (AB1) is<br>used. | Using block <b>Bin04B_S</b> it is possible to<br>send up to 4 bytes. In this application<br>only the first byte is programmed. In the<br>receive object this byte is displayed on<br>the first output byte (see figure 7-1)                                                                                                    |
| 2. | In 02_Station (send CPU) you set one or<br>several bits of memory byte 1 (MB1) via<br>the variable table saved in the program.                                                                                                    | Table Edit (psert PLC Vgriable Vgew Options Window Help)         Image: Symbol Display format         Status Symbol Display format         Status value         Modify value         MB         BIN         240000_0001                                                                                                    |
| 3. | Monitor output byte 1(AB1) in 03_Station<br>(receive CPU).<br>You can repeat the same process for<br>03_Station as send CPU.                                                                                                    | SIMATIC<br>S7-300<br>CPU313C<br>JO<br>LUNX<br>JO<br>LUNX<br>STOP<br>SIMATIC<br>S7-300<br>LUNX<br>JO<br>LUNX<br>STOP<br>SIMATIC<br>S7-300<br>LUNX<br>STOP<br>SIMATIC<br>STOP<br>SIMATIC<br>SIMATIC<br>SIMATIC |

Figure 7-1

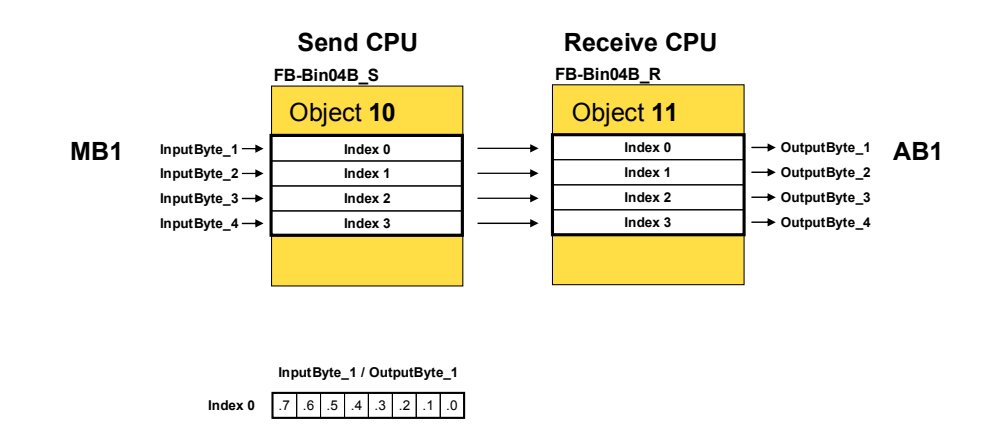

# Appendix and List of Further Literature

## 8 Glossary

#### DSL

Digital Subscriber Line, digital node connection line; households and company can send and received data with high transmission rate. DSL uses the already installed two to four copper lines of the telephone network, the "node connection line".

#### GPRS

General Packet Radio Service, general package oriented radio service. An expansion of the GSM mobile radio standard by *package-oriented* data transmission.

#### GSM

Global System for Mobile Communications is a fully digital mobile radio network standard.

#### LAN, WAN

#### LAN : Local Area Network

Such a network has only one restricted geographical reach. As opposed to public networks, it is under the legal control of the user and restricted to an office building or company premises.

WAN: Wide Area Network,

Wide area networks have been designed for language or data transmission over long distances. The concepts of such networks is mainly shaped by the service provider's offers.

#### SINAUT ST7, ST7cc

SINAUT<sup>®</sup> ST7 is a SIMATIC<sup>®</sup> S7-based system for fully automatic monitoring and control of process stations, which exchange data with one or several control centers via WAN (Wide Area Network) or Ethernet (TCP/IP).

SINAUT ST7cc (the PC control center) server as a control center, based on WinCC. It is a control center system particularly designed for the event controlled and time-stamped data transmission of the SINAUT system. The SINAUT software in the stations provides for a change-controlled process data transmission with the control center as well as between the individual CPUs. A particular feature of the TIM data transmission module, which is used in the SINAUT ST7 system, is the local storage of the data messages (including time stamp) during failure of the communication path, failure of a partner or for cost optimization for dialup networks.

#### ТІМ

**Telecontrol Interface Module** 

Copyright © Siemens AG 2009 All rights reserved 23810112\_SINAUT\_LAN\_DOKU\_V20\_e.doc The core piece of the SINAUT Telecontrol Hardware is the communication module TIM (Telecontrol Interface Module). It manages data traffic via the WAN.

Using the TIM 3V-IE(Advanced), a SIMATIC S7-300 or a C7 complete device can exchange data with other SINAUT ST7 or ST1 partners via any SINAUT WAN network. Furthermore, this module extends the SINAUT communication to the Ethernet, i.e. to TCP/IP based networks. The most important SINAUT property, data storage including time stamp on the TIM at connection failure or failure of the partner, is hereby also provided for Ethernet connections. Important events, alarms etc. are not lost, and archives in the control center system are always filled continuously. SINAUT TD7 software so far available for the CPU (TD7onCPU) is integrated in the TIM 3V-IE (TD7onTIM). This enables using the smallest S7-CPUs 312 and 312C, as ideally no CPU main memory is required any longer for SINAUT.

The TIM4R-IE has the properties of the TIM3V-IE(Advanced). Additionally it can be connected with a S7-400 or with an ST7cc/ST7sc computer.

#### **VPN** tunnel

Virtual Private Network

A computer network using a public network (e.g. the Internet) for transporting private data. Stations of VPN can exchange data like in an internal LAN. The connection via the public network is usually encoded. The term "tunnel" refers to transmitting the data of a network protocol, embedded into a different network protocol.

#### WinCC

PC-based operating and monitoring system for visualizing and operating of processes, production processes, machines and plants in all branches with simple application up to distributed multi-terminal systems with redundant servers and location independent solutions with web clients. WinCC is the information pool for company wide, vertical integration.

# 9 Bibliography

#### 9.1 Bibliographic References

This list is by no means complete and only provides a selection of appropriate sources.

| Tahla | 0_1 |
|-------|-----|
| Iavic | 3-1 |

|     | Торіс                  | Title                                                                                                    |
|-----|------------------------|----------------------------------------------------------------------------------------------------|
| /1/ | SINAUT ST7<br>Hardware | SINAUT ST7 System Manual<br>Volume 1: System and Hardware<br><u>http://support.automation.siemens.com/WW/view/en/24</u><br>621696           |
| /2/ | SINAUT ST7<br>Software | SINAUT ST7 System Manual<br>Volume 2: Software<br><u>http://support.automation.siemens.com/WW/view/en/24</u><br><u>619519</u>               |
| /3/ | SINAUT ST7cc           | SINAUT ST7cc Control Center Manual (6NH7998-<br>7AA11)<br>http://support.automation.siemens.com/WW/view/en/17<br>188997                     |
| /4/ | MD741-1                | EGPRS Router SINAUT MD741-1 System Manual<br>http://support.automation.siemens.com/WW/view/en/31<br>385703                                  |
| /5/ | CPU 31xC               | CPU 31xC and CPU 31x, Technical Data Device<br>Manual (6ES7398-8FA10-8AA0)<br>http://support.automation.siemens.com/WW/view/en/12<br>996906 |
| /6/ | WinCC                  | SIMATIC HMI WinCC V6 Basic Documentation<br>(6AV6392-1XA06-0AA0)<br>http://support.automation.siemens.com/WW/view/en/15<br>342782           |

## 9.2 Internet Links

This list is by no means complete and only provides a selection of appropriate sources.

Table 9-2

|     | Торіс                                  | Title                                 |
|-----|----------------------------------------|---------------------------------------|
| \1\ | Siemens I IA/DT<br>Customer<br>Support | http://support.automation.siemens.com |

# 10 History

Table 10-1 History

| Version | Date       | Modification                                          |
|---------|------------|-------------------------------------------------------|
| V1.0    | 27.02.2007 | First issue                                           |
| V2.0    | 18.05.2009 | Configuration with 2 stations and cross communication |
|         |            |                                                       |